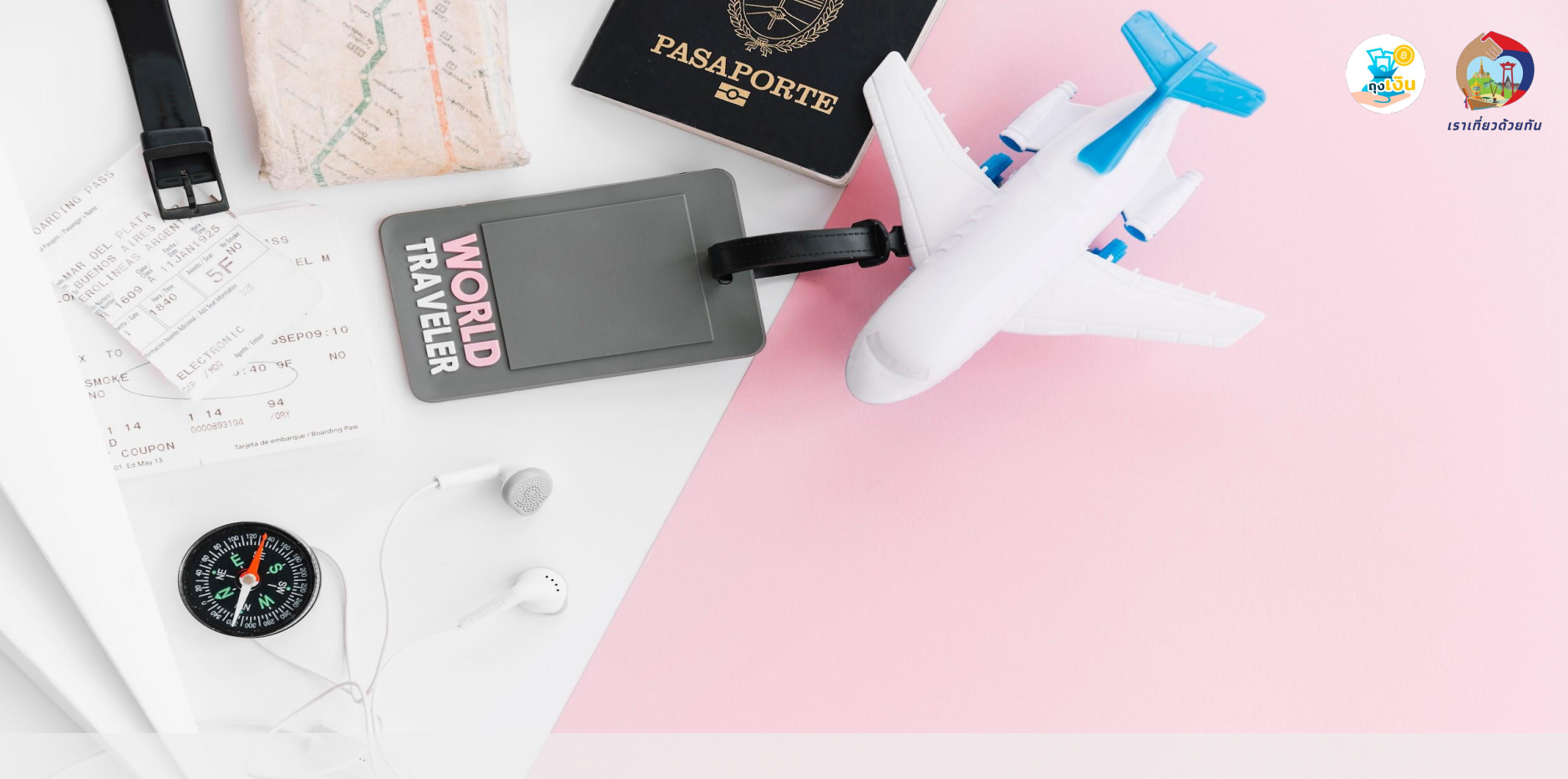

# คู่มือการใช้งานแอปฯ ถุงเงิน โครงการเราเที่ยวด้วยกัน

#### เราเที่ยวด้วยกัน : Agenda

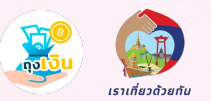

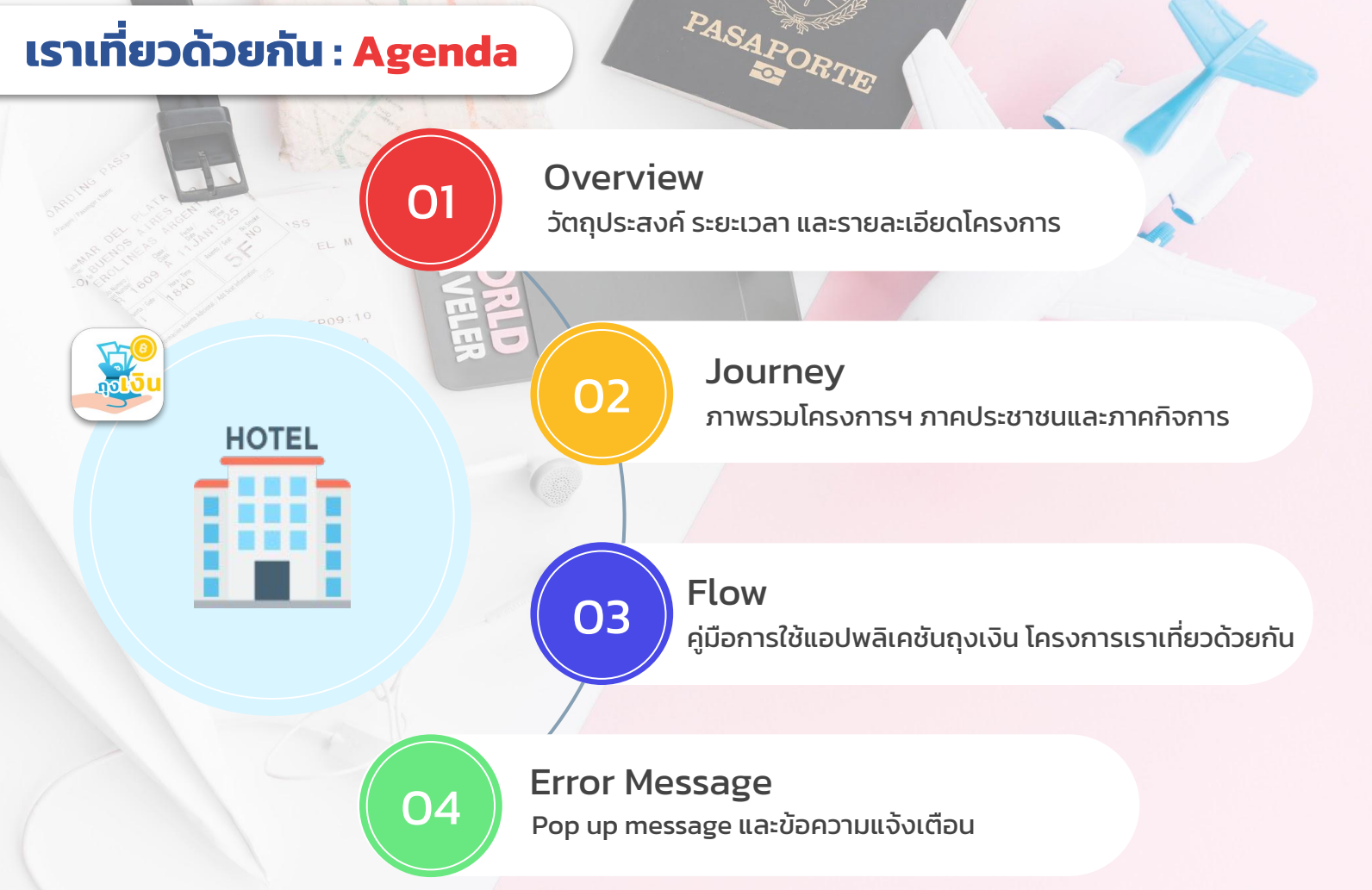

### เราเที่ยวด้วยกัน : Overview

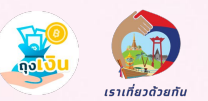

#### <u>วัตถุประสงค์</u> :

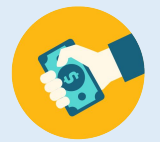

กระตุ้นการใช้จ่าย สร้างงาน เพื่อฟื้นฟูเศรษฐกิจในภาพรวม

ต้องการเสริมสภาพคล่องให้

ผู้ประกอบการธุรกิจโรงแรมและ ธุรกิจที่เกี่ยวเนื่อง

#### โรงแรมในท้องถิ่น

- ส่วนลดค่าโรงแรม (40% หรือไม่เกิน 3.000 บาท/ห้อง/คืน)
- ภาครัฐช่วยออกค่าโรงแรม 40% แต่ไม่เกิน
   3,000 บาทต่อห้องต่อคืน โดยต้องชำระค่าที่ พักผ่าน G Wallet บนแอปฯ เป๋าตั้งเท่านั้น
- ไม่เกิน 5 สิุทธิ/คน)
- สามารถเลื่อนได้เฉพาะการจองในช่วงเวลา โครงการฯ เฟส 5 เท่านั้น (สิทธิเดิมไม่ สามารถเลื่อนหรือขยับเวลาจองได้)
- ผู้ประกอบการได้ส่วน 60% เมื่อลูกค้าทำการ ยืนยันการจอง
  - (โรงแรมได้รับเงินโอนวันถัดไป)
- โรงแรมจะต้องไม่มีที่อยู่เดียวกับทะเบียนบ้าน
- จองล่วงหน้าอย่างน้อย 3 วัน

#### <u>ระยะเวลา</u> :

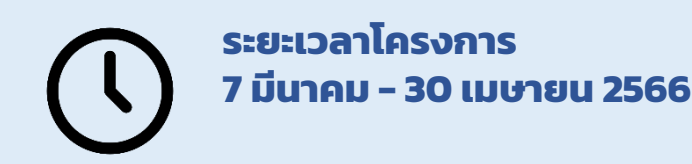

ร้านอาหาร/ สถานที่ท่องเที่ยวดัง ประจำจังหวัด

**Voucher อาหาร** (600 บาท/ห้อง/คืน\*)

- ภาครัฐให้ voucher 600 บาท/ห้อง/คืน ให้ลูกค้าเมื่อ check-in โรงแรมสำเร็จ (เข้าหลัง 17:00 น.)
- Voucher มีวันหมดอายุภายในวัน check-out โรงแรม เวลา 23.59 น.
- สามารถใช้ได้ที่ร้านอาหาร และ สถานที่ ท่องเที่ยว ที่ไม่ใช่จังหวัดทะเบียนบ้าน
- ผู้ใช้บริการจ่าย 60% รัฐบาลสมทบ 40% จาก E-voucher

## เราเที่ยวด้วยกัน : Journey

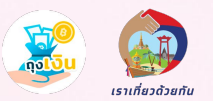

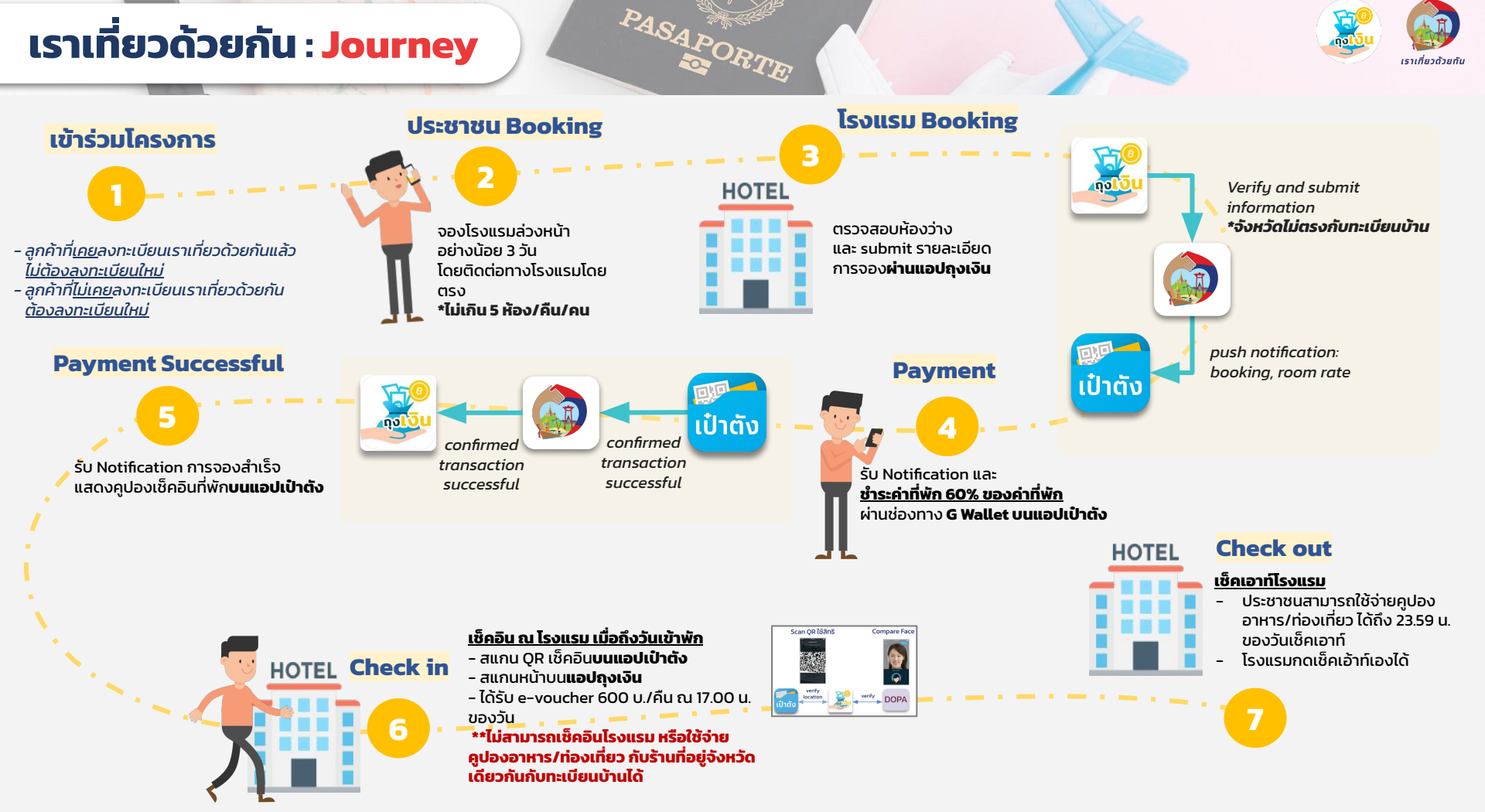

# การดาวน์โหลดและติดตั้ง : แอปพลิเคชันถุงเงิน

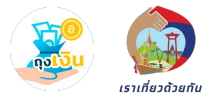

รองรับโทรศัพท์ระบบปฏิบัติการ **Android 5.0+ ขึ้นไป** 

และโทรศัพท์ระบบปฏิบัติการ **iOS 10.0+ ขึ้นไป** 

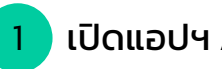

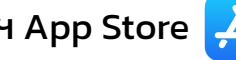

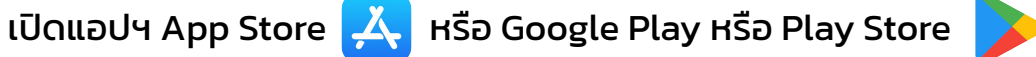

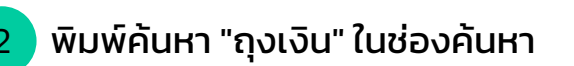

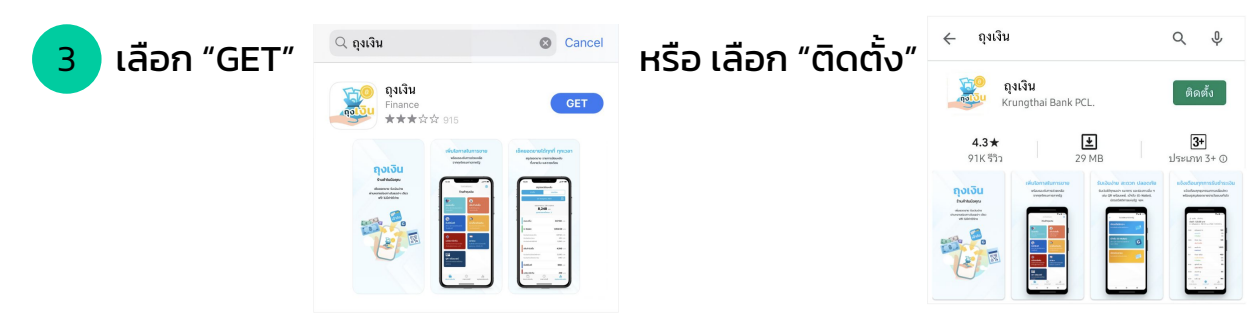

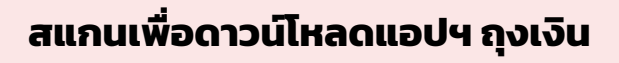

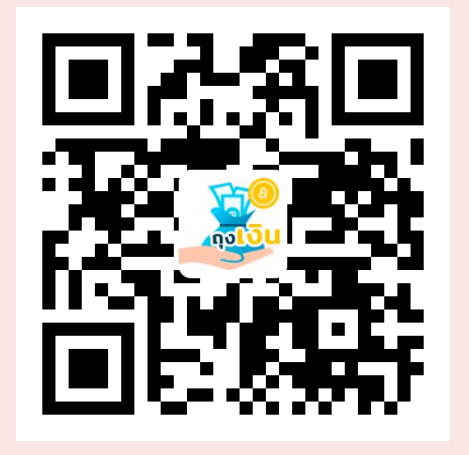

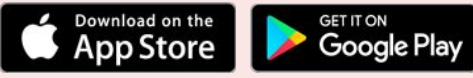

## เราเที่ยวด้วยกัน : การเข้าใช้งานแอปฯถุงเงิน

#### เลือกเข้าใช้งานถุงเงิน ได้ 2 วิธี

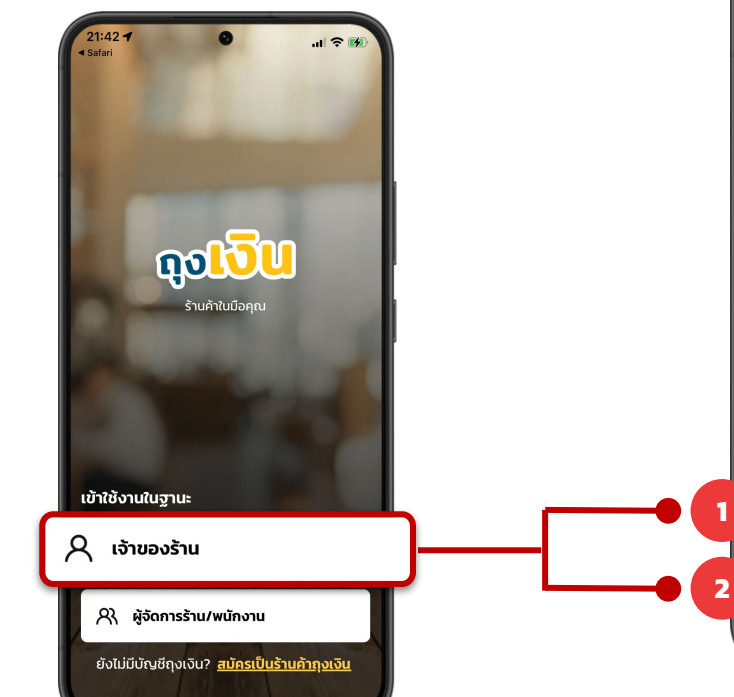

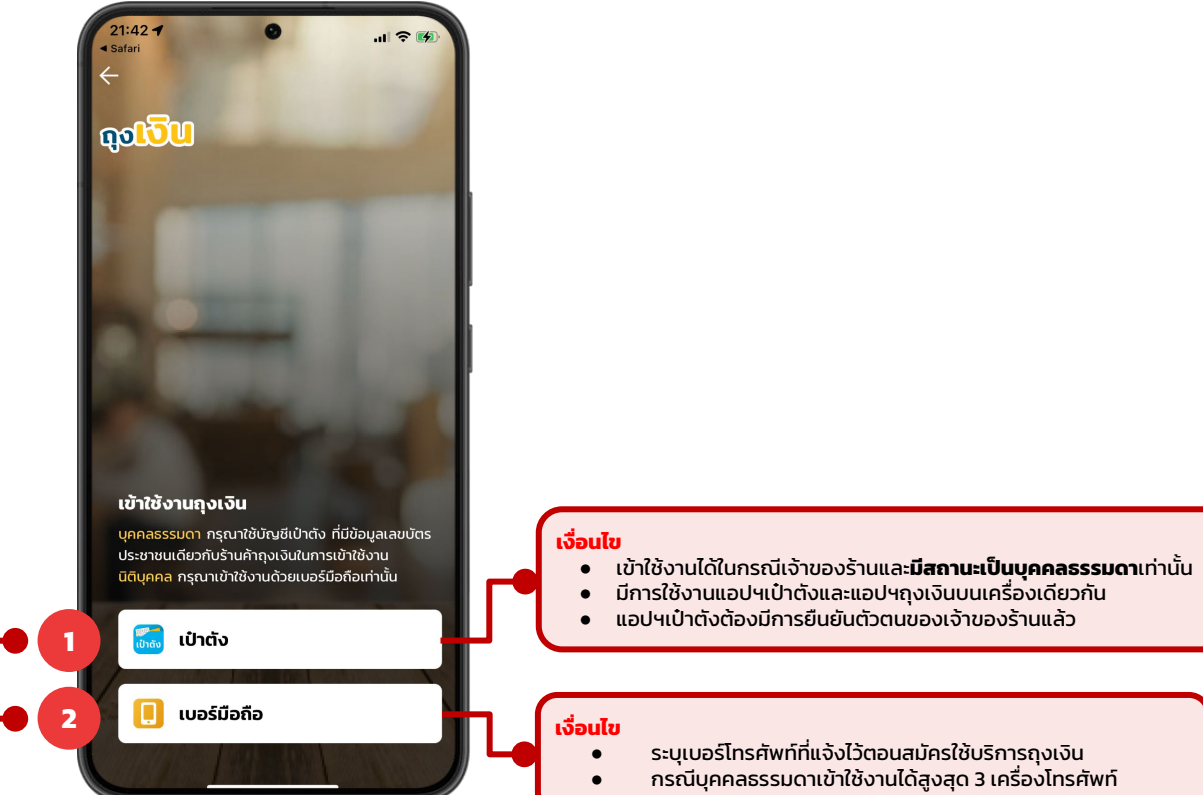

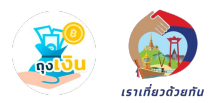

# เราเที่ยวด้วยกัน : การเข้าใช้งานแอปฯถุงเงิน (ด้วยแอปฯเป๋าตัง)

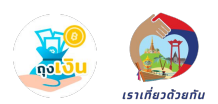

#### เงื่อนไข

- เข้าใช้งานได้ในกรณีเจ้าของร้านและมีสถานะเป็นบุคคลธรรมดาเท่านั้น
- มีการใช้งานแอปฯเป๋าตั้งและแอปฯถุงเงินบนเครื่องเดียวกัน
- แอปฯเป๋าตังต้องมีการยืนยันตัวตนของเจ้าของร้านแล้ว

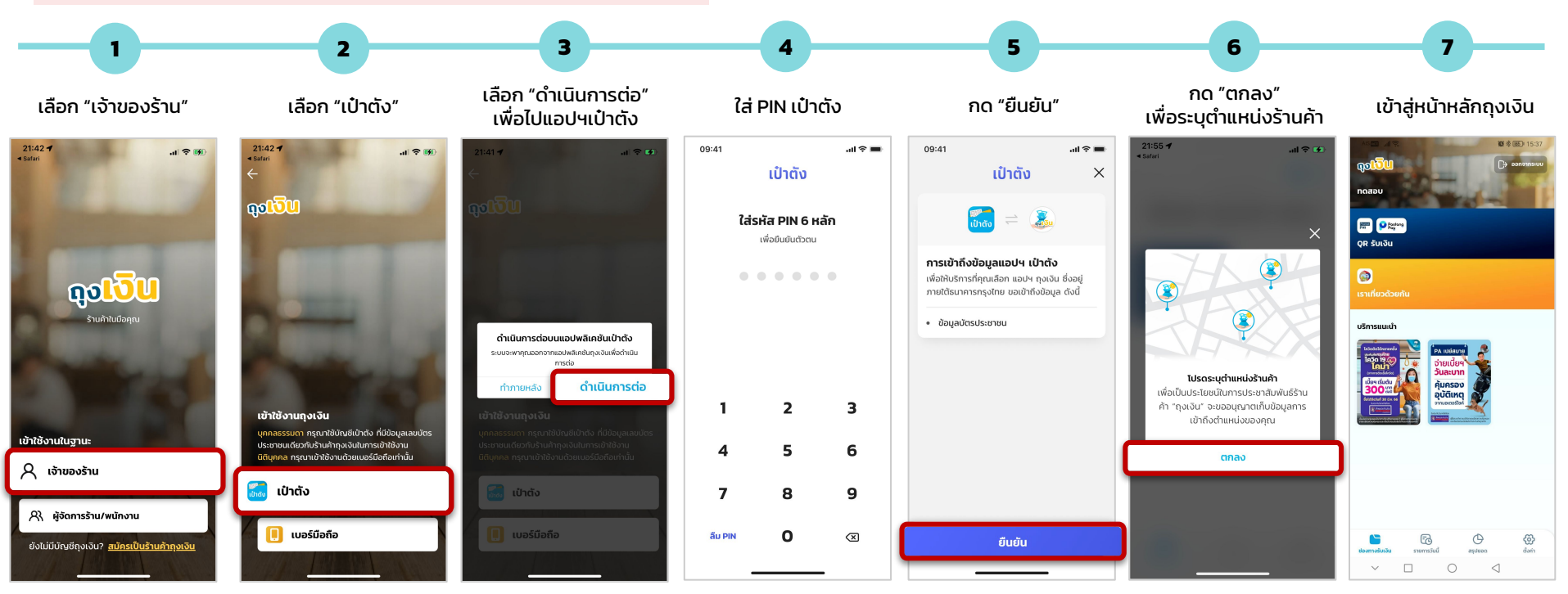

#### เราเที่ยวด้วยกัน : การเข้าใช้งานแอปฯถุงเงิน (ด้วยเบอร์โทรศัพท์)

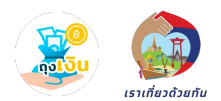

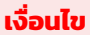

- ระบุเบอร์โทรศัพท์ที่แจ้งไว้ตอนสมัครใช้บริการถุงเงิน
- กรณีบุคคลธรรมดาเข้าใช้งานได้สูงสุด 3 เครื่องโทรศัพท์

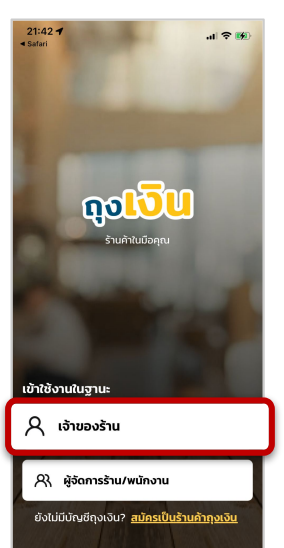

เลือก "เจ้าของร้าน"

| <b>6</b> D | 21:42 ◀<br>< Safari<br>←                                                                                                    |
|------------|----------------------------------------------------------------------------------------------------|
|            | ຊຍເວັບ                                                                                                    |
| 1          |                                                                                                    |
|            | and the second                                                                                                    |
|            | เข้าใช้งานถงเงิน                                                                                                    |
|            | บุคคลธรรมดา กรุณาใช้บัณย์เป่าตัง ที่มีข้อมูลเลขบัตร<br>ประชาชนเดียวกับร้านค้าถุงเงินในการเข้าใช้งาน<br>นิติบุคคล กรุณาเข้าใช้งานด้วยเบอร์มือถือเก่านั้น |
| ۲.         | 🔜 ເປົາຕັຈ                                                                                                    |
|            | 📙 เบอร์มือถือ                                                                                                    |

2

เลือก "เบอร์มือถือ"

#### ระบุเบอร์โทรศัพท์ เพื่อขอ OTP

3

| <                          | เข้าใช้งานถุงเจิ                                   | u                    |
|----------------------------|----------------------------------------------------|----------------------|
| เบอร์มือถือ                | แข้าใช้งานถุงเงิน                                  |                      |
| ระบุเบอร่                  | มือถือ 10 หลัก                                     |                      |
|                            |                                                    |                      |
|                            |                                                    |                      |
|                            |                                                    |                      |
|                            |                                                    |                      |
|                            |                                                    |                      |
|                            |                                                    |                      |
|                            |                                                    |                      |
|                            | ขอร <del>ห</del> ัส OTP                            |                      |
| 1                          | ขอรหัส OTP<br>2<br>                                | 3                    |
| 1<br>4                     | บอรพัส OTP                                         | 3<br>0 EF<br>6       |
| 1<br>4<br>оні<br>7 ровя    | ирънат отр<br>2<br>35<br>3кц<br>8<br>8<br>100      | 3<br>Der<br>6<br>MNG |
| 1<br>4<br>0H1<br>7<br>PORS | ирозна ОТР<br>2<br>5<br>5<br>5<br>4<br>8<br>7<br>0 | 3<br>6<br>9<br>WXY   |

#### กรอก OTP จาก SMS เพื่อยืนยันเข้าระบบ

Δ

| 09:41       | al f                                                            |
|-------------|-----------------------------------------------------------------|
| <           | sਮੱਕ OTP                                                        |
| กรุณาก<br>( | เรอกรหัส OTP 6 หลัก ที่ส่งไปที่เบอ<br>)81-234-5678 ภายใน 3 นาที |
|             | รหัสอ้างอิง: <b>A817</b>                                        |
|             |                                                                 |
|             |                                                                 |

#### ขอรหัส OTP ได้อีกครั้งภายใน 00:29

ขอรหัส OTP ใหม่

| 1         | 2<br>^BC | 3<br>DEF  |  |
|-----------|----------|-----------|--|
| 4<br>6H1  | 5<br>JKL | 6<br>MN0  |  |
| 7<br>PORS | 8<br>TUV | 9<br>wxyz |  |
|           | 0        | ~         |  |
|           |          |           |  |

#### กด "ตกลง" เพื่อระบุตำแหน่งร้านค้า

5

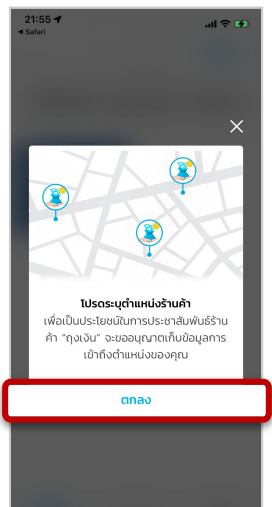

#### เข้าสู่หน้าหลักถุงเงิน

6

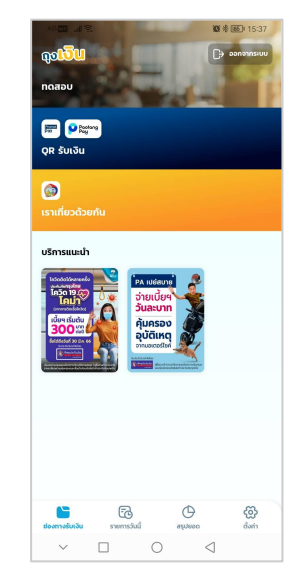

## เราเที่ยวด้วยกัน : ก่อนเริ่มโครงการ

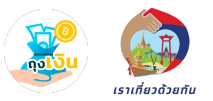

#### ้เมื่อโรงแรม/ร้านอาหารที่สมัครเข้าร่วมโครงการเราเที่ยวด้วยกัน ให้กด "ยอมรับ" ข้อตกลงและเงื่อนไข เพื่อเข้าร่วมโครงการฯ

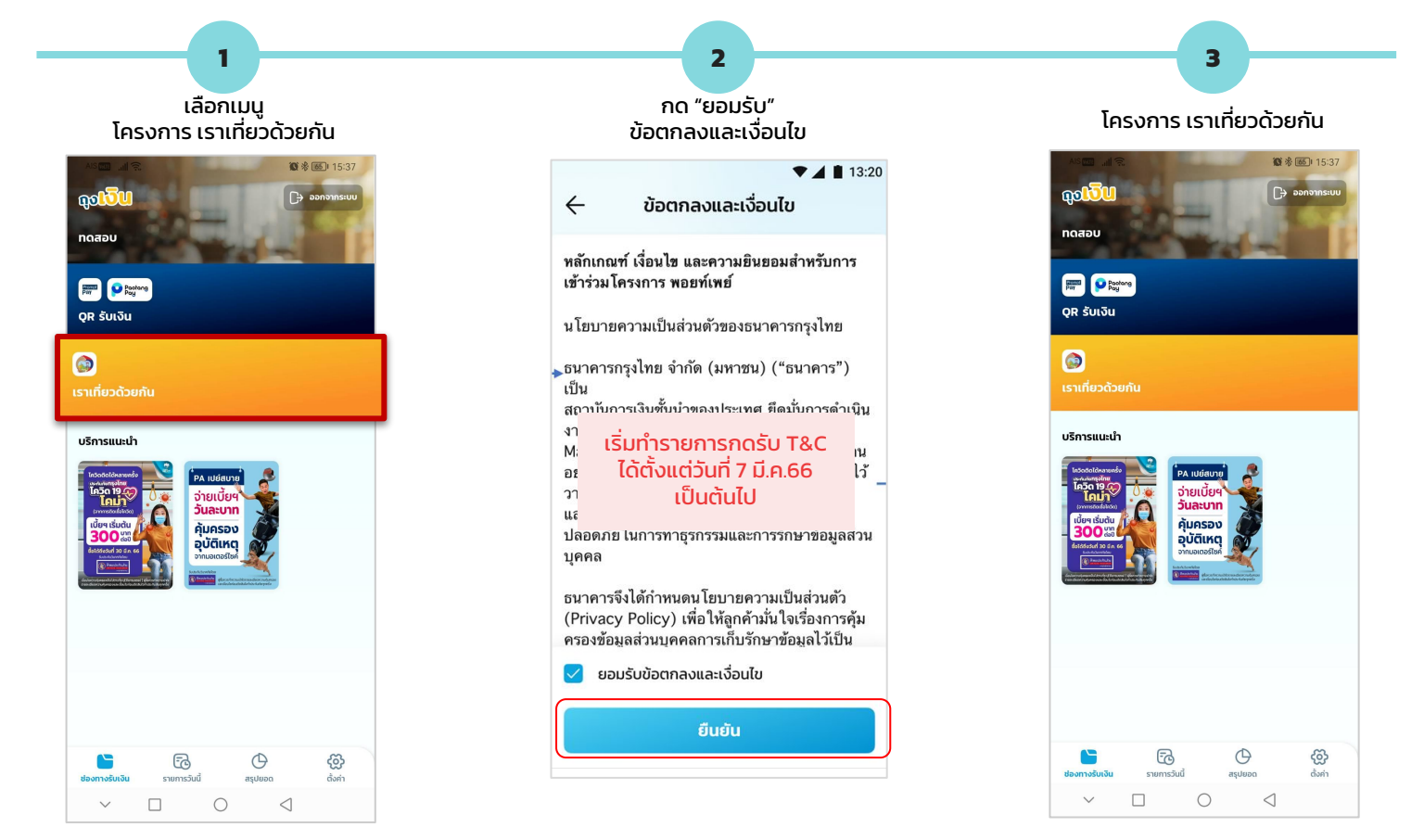

# เราเที่ยวด้วยกัน : ขั้นตอนการจองห้องพัก

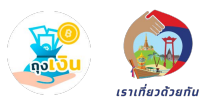

้ผู้เข้าพักต้องชำระเงินผ่าน **เป๋าตัง G-Wallet** เท่านั้น และต้องชำระเงิน**ภายในเที่ยงคืนของวันที่ทำการจอง**ห้องพัก / เมื่อชำระเงินแล้วไม่สามารถ ยกเลิกรายการจองห้องพักได้ / ราคาห้องพักต่อคืน ต้องอยู่ระหว่างช่วงราคาที่โรงแรมแจ้งมาเท่านั้น / จองห้องพัก**ล่วงหน้าอย่างน้อย 3 วัน** 

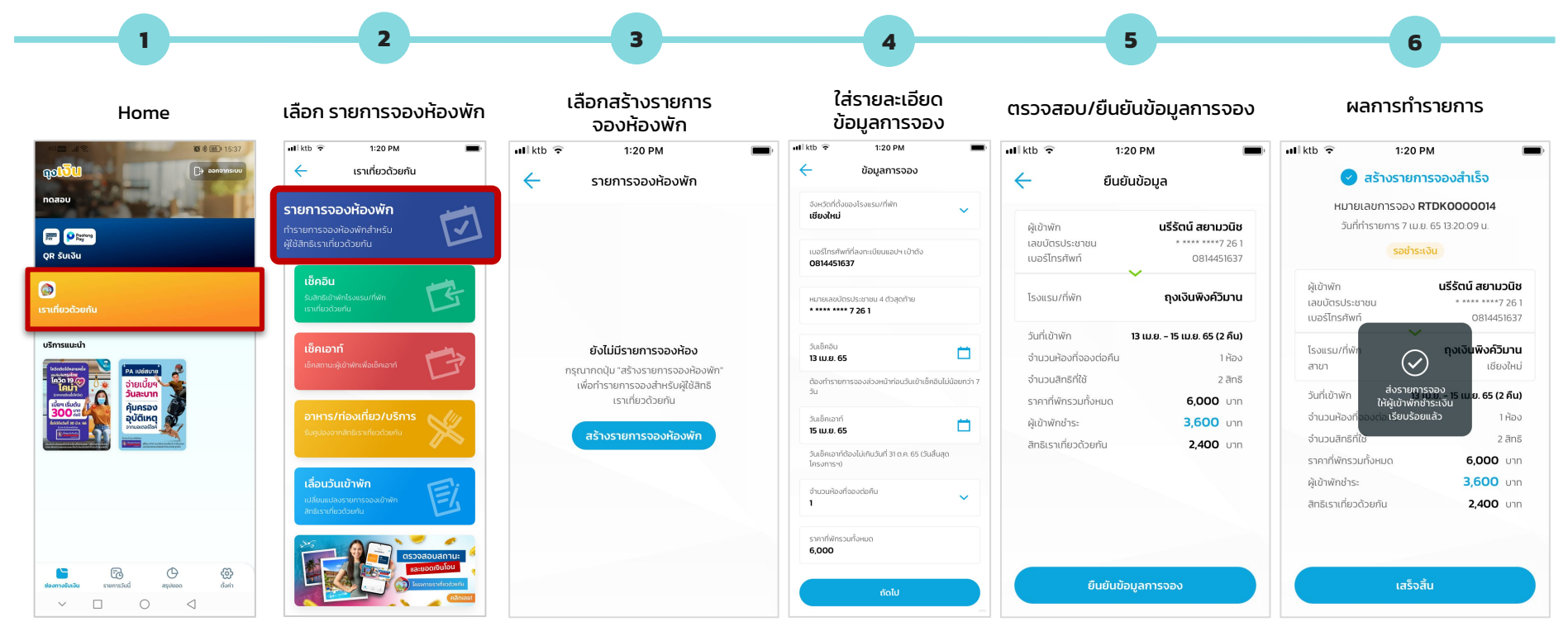

หมายเหตุ :วันที่ตามคู่มือเป็นเพียงตัวอย่างเท่านั้น สำหรับระยะเวลาโปรดยึดตามระยะเวลาที่ประกาศตามเงื่อนไขโครงการ

#### เราเที่ยวด้วยกัน : สถานะ/รายละเอียดการจองห้องพัก

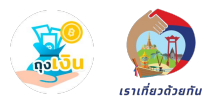

#### 1:20 PM $\leftarrow$ รายการจองห้องพัก

>

>

แสดงสถานะทั้งหมด (27) 🗸

8 LU.E. 65, 13:20

ul ktb 🔶

หมายเลขการจอง RTDK0000014 ผู้เข้าพัก **นรีรัตน์ สยามวนิช** 

เบอร์โทรศัพท์ 0814451637 วันที่เข้าพัก 13 เม.ย. - 15 เม.ย. 65

8 LU.E. 65, 10:16 หมายเลขการจอง RTDK0000013 ผู้เข้าพัก **อรมณี นิรากุล** เบอร์โทรศัพท์ 0895563289 วันที่เข้าพัก 15 เม.ย. - 18 เม.ย. 65

ชำระเงินแล้ว

#### 7 LU.E. 65, 16:58

หมายเลขการจอง RTDK0000012 ผู้เข้าพัก **กรกนก แก้วกาญจน์** 

เบอร์โทรศัพท์ 0935567201 วันที่เข้าพัก 10 เม.ย. - 12 เม.ย. 65

#### ยกเลิกการจอง

7 I.J.U. 65, 16:32

หมายเลขการจอง RTDK0000011 ผู้เข้าพัก **กฤต อัครพันธ์กูล** 

เบอร์โทรศัพท์ 0837725386 วันที่เข้าพัก 3 เม.ย. – 6 เม.ย. 65

#### ถูกปฏิเสธการชำระเงิน

6 เม.ย. 65, 18:03 หมายเลขการจอง RTDK0000010 ผู้เข้าพัก **อำนวยทรัพย์ วรานนท์** เบอร์โทรศัพท์ 0837725386 วันที่เข้าพัก 13 เม.ย. - 16 เม.ย. 65

เกินเวลาชำระเงิน

สร้างรายการจองห้องพัก

| Stat            | นระ รวชำระเงิน              |
|-----------------|-----------------------------|
| Stat            |                             |
| 🖬 ktb 🔶         | 1:20 PM                     |
| 🔶 รายละ         | อียดการจองห้องพัก           |
| หมายเลข         | การจอง <b>RTDK0000014</b>   |
| วันที่ทำรา      | ยการ 7 เม.ย. 65 13:20:09 น. |
|                 | รอชำระเงิน                  |
| ผู้เข้าพัก      | นรีรัตน์ สยามวนิช           |
| เลขบัตรประชาชน  | * **** ****7 26 1           |
| เบอร์ไทรศัพท์   | 0814451637                  |
| โรงแรม/ที่พัก   | ้ถุงเงินพิงค์วิมาน          |
| สาขา            | เชียงใหม่                   |
| วันที่เข้าพัก   | 13 เม.ย 15 เม.ย. 65 (2 คืน) |
| จำนวนห้องที่จอง | 1 ห้อง                      |

| จำนวนสิทธิที่ใช้      | 2 ānā     |
|-----------------------|-----------|
| ราคาที่พัก            | 6,000 unn |
| ผู้เข้าพักชำระ        | 3,600 unn |
| สิทธิเราเที่ยวด้วยกัน | 2,400 Unn |

() หากผู้เข้าพักดำเนินการชำระเงินสำเร็จ จะไม่สามารถ ยกเลิกการจองได้ ยกเลิกรายการ

ul ktb 🔶 ← รายละเ

| Status                               | tatus : ชำระเงินแล้ว Stutus : ถูกปฏิเสธการชำระเงิน |                                      |                                    |                                                    | มกเลิกการจอง                       | Status : เกินเวลาชำระเงิน            |                                    |  |
|--------------------------------------|----------------------------------------------------|--------------------------------------|------------------------------------|----------------------------------------------------|------------------------------------|--------------------------------------|------------------------------------|--|
| ktb 🤶<br>- รายละเอีย                 | 1:20 PM 🔳                                          | แ ktb 🗢 1:20                         | D PM 🔳                             | <ul> <li>ม ktb จิ 1</li> <li>srยละเอียด</li> </ul> | :20 PM 🔳                           | 🖌 🚽 ktb 🤋                            | 1:20 PM 🔳                          |  |
| หมายเลขการ                           | รจอง <b>RTDKOOOO013</b>                            | หมายเลขการจอ                         | อ <b>RTDK0000011</b>               | หมายเลขการจ                                        | ออง <b>RTDK0000012</b>             | หมายเลขการ:                          | ออง <b>RTDK0000010</b>             |  |
| วันที่ทำรายก                         | ns 7 เม.ย. 65 10:16:49 น.                          | วันที่ทำรายการ 7                     | เม.ย. 65 16:32:27 น.               | วันที่ทำรายการ                                     | 7 เม.ย. 65 1658.02 น.              | วันที่ทำรายกา:                       | s 7 เม.ย. 65 18:03:42 น.           |  |
| เ                                    | สำระเงินแล้ว                                       | ดูกปฏิเสธ                            | <mark>การชำระเงิน</mark>           | <mark>ยกเ</mark>                                   | <mark>ลักการจอง</mark>             | เกิน                                 | เวลาชำระเงิน                       |  |
| ผู้เข้าพัก                           | <b>อรมณี นิรากุล</b>                               | ผู้เข้าพัก                           | <b>กฤต อัครพันธ์กุล</b>            | ผู้เข้าพัก                                         | <b>กรกนก แก้วกาญจน์</b>            | ผู้เข้าพัก                           | อำนวยทรัพย์ วรานนท์                |  |
| เลขบัตรประชาชน                       | * **** ****4 40 2                                  | เลขบัตรประชาชน                       | * **** ****6 23 4                  | เลขบัตรประชาชน                                     | * **** ****3 12 0                  | เลขบัตรประชาชน                       | * **** ****1 23 4                  |  |
| เบอร์โทรศัพท์                        | 0895563289                                         | เบอร์โทรศัพท์                        | 0837725386                         | เบอร์โทรศัพท์                                      | 0935567201                         | เบอร์โทรศัพท์                        | 0837725386                         |  |
| โรงแรม/ที่พัก                        | <b>ถุงเงินพิงค์วิมาน</b>                           | โรงแรม/ที่พัก                        | กุงเงินพิงค์วิมาน                  | โรงแรม/ที่พัก                                      | <b>ถุงเงินพิงค์วิมาน</b>           | โรงแรม/ที่พัก                        | ถุงเงินพิงค์วิมาน                  |  |
| สาขา                                 | เชียงใหม่                                          | สาขา                                 | เชียงใหม่                          | สาขา                                               | เชียงใหม่                          | สาขา                                 | เชียงใหม่                          |  |
| วันที่เข้าพัก                        | <b>15 เม.ย 18 เม.ย. 65 (3 คืน)</b>                 | วันที่เข้าพัก                        | <b>13 เม.ย 16 เม.ย. 65 (3 คืน)</b> | วันที่เข้าพัก                                      | <b>13 เม.ย 15 เม.ย. 65 (2 คืน)</b> | วันที่เข้าพัก                        | <b>13 เม.ย 16 เม.ย. 65 (3 คืน)</b> |  |
| จำนวนห้องที่จอง                      | 2 ห้อง                                             | จำนวนห้องที่จอง                      | 2 ห้อง                             | จำนวนห้องที่จอง                                    | 1 ห้อง                             | จำนวนห้องที่จอง                      | 1 ห้อง                             |  |
| จำนวนสิทธิที่ใช้                     | 6 สิทธิ                                            | จำนวนสิทธิที่ใช้                     | 6 สิทธิ                            | จำนวนสิทธิที่ใช้                                   | 2 สิทธิ                            | จำนวนสิทธิที่ใช้                     | 3 สิทธิ                            |  |
| ราคาที่พัก                           | <b>14,500</b> บาท                                  | ราคาที่พัก                           | <b>7,350</b> บาท                   | ราคาที่พัก                                         | <b>5,800</b> บาท                   | ราคาที่พัก                           | <b>14,000</b> บาท                  |  |
| ผูเขาพกชาระ<br>สิทธิเราเที่ยวด้วยกัน | 3,000 unn                                          | ผูเขาพกชาระ<br>สิทธิเราเที่ยวด้วยกัน | 2,940 Unn                          | ผูเขาพกชาระ<br>สิทธิเราเที่ยวด้วยกัน               | 2,320 Unn                          | ผูเขาพกชาระ<br>สิทธิเราเที่ยวด้วยกัน | 3,000 Unn                          |  |
|                                      |                                                    |                                      |                                    |                                                    |                                    |                                      |                                    |  |
|                                      |                                                    |                                      |                                    |                                                    |                                    |                                      |                                    |  |

้หมายเหตุ :วันที่ตามคู่มือเป็นเพียงตัวอย่างเท่านั้น สำหรับระยะเวลาโปรดยึดตามระยะเวลาที่ประกาศตามเงื่อนไขโครงการ

## เราเที่ยวด้วยกัน : ขั้นตอนการเซ็คอิน

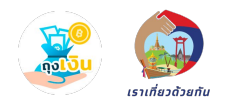

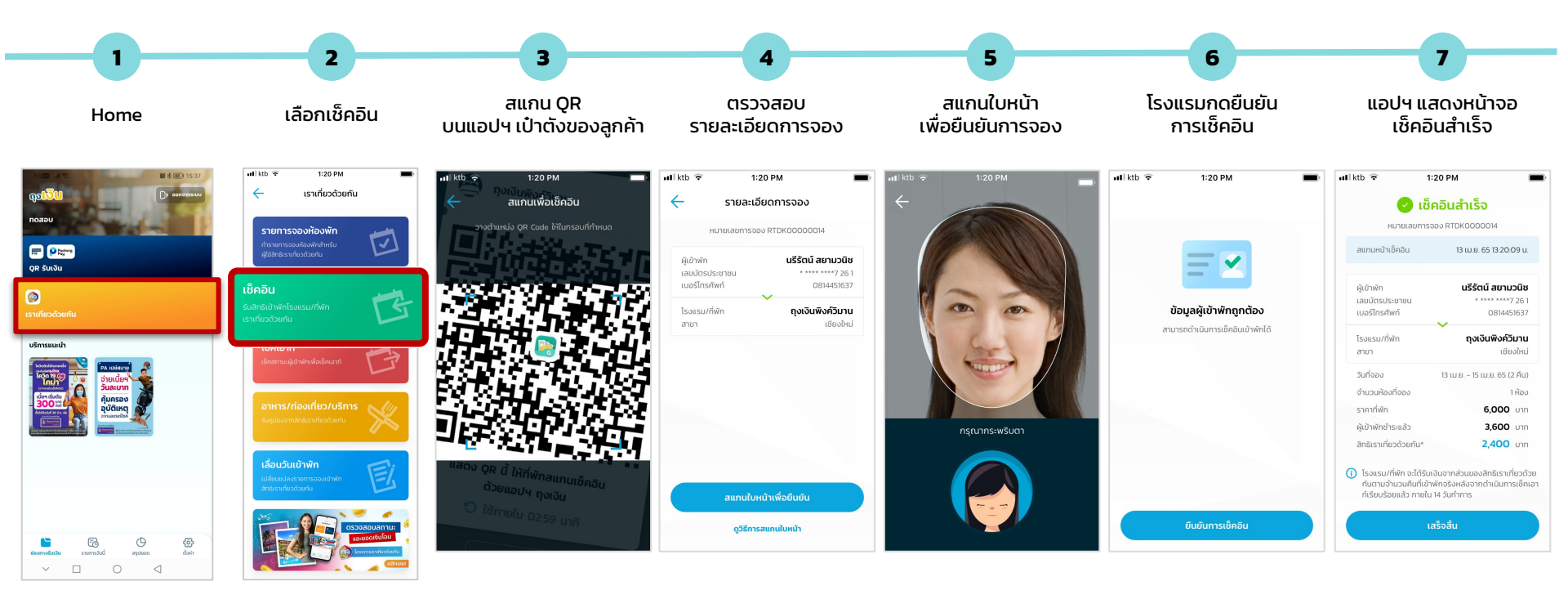

หมายเหตุ :วันที่ตามคู่มือเป็นเพียงตัวอย่างเท่านั้น สำหรับระยะเวลาโปรดยึดตามระยะเวลาที่ประกาศตามเงื่อนไขโครงการ

# **เราเที่ยวด้วยกัน** : ขั้นตอนการเช็คอิน : กรณีสแกนหน้าไม่สำเร็จ

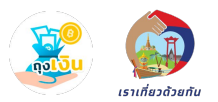

กรณีที่โรงแรม/ที่พัก**ไม่สามารถสแกนใบหน้าลูกค้าได้** ให้โรงแรม/ที่พักเป็นผู้ตรวจสอบข้อมูลของลูกค้า และกดยืนยันการตรวจสอบ บนสลิปการเช็คอิน จะปรากฎช่องทางของการยืนยันการเช็คอิน

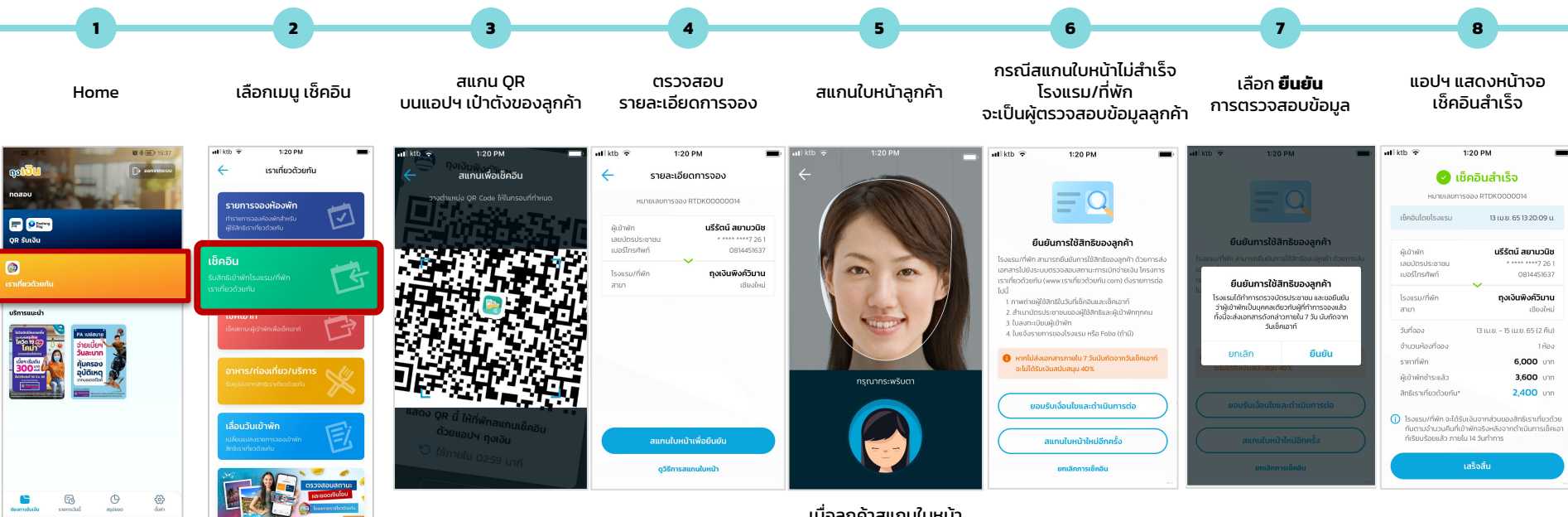

เมื่อลูกค้าสแกนใบหน้า เพื่อยืนยันการจองไม่สำเร็จ โรงแรมจะเป็นผู้ตรวจสอบข้อมูลลูกค้า

# ีเราเที่ยวด้วยกัน : ขั้นตอนการเช็คอิน (กรณี Late Check In)

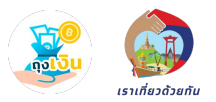

้ผู้เข้าพักสามารถ Check in ได้ถึงก่อนเที่ยงของวันถัดไปนับจากวันที่เช็คอิน หากมีการ Check in หลังจากช่วงเวลาดังกล่าว จะเป็นการ Late Check in และกระทบกับยอดเงินสิทธิเราเที่ยวด้วยกันที่โรงแรม/ที่พัก จะได้รับ (โรงแรม/ที่พัก จะได้รับยอดเงินสิทธิตามจำนวนวันที่ลูกค้าเข้าพักจริงเท่านั้น)

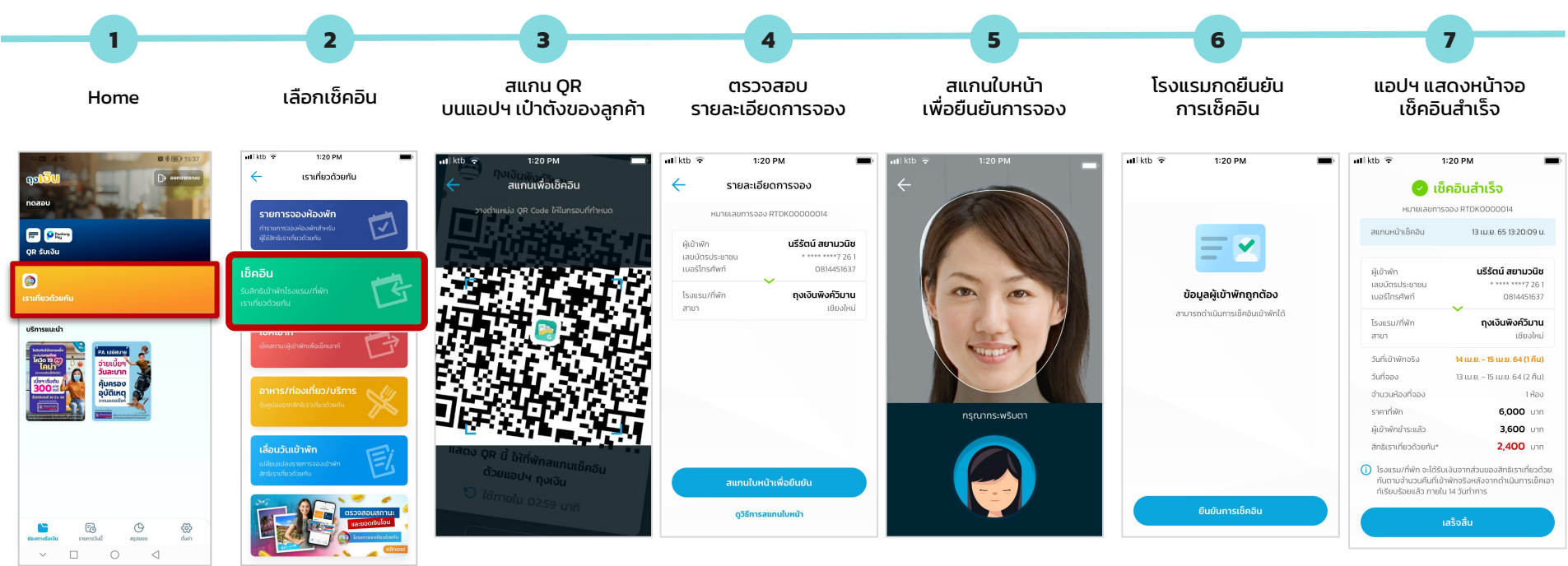

# เราเที่ยวด้วยกัน : ขั้นตอนการเซ็คอิน (กรณี Late Check In) : กรณีสแกนหน้าไม่สำเร็จ

- ผู้เข้าพักสามารถ Check in ได้ถึงก่อนเที่ยงของวันถัดไปนับจากวันที่เช็คอิน หากมีการ Check in หลังจากช่วงเวลาดังกล่าว จะเป็นการ Late Check in และกระทบกับยอดเงินสิทธิเราเที่ยวด้วยกันที่โรงแรม/ที่พัก จะได้รับ (โรงแรม/ที่พัก จะได้รับยอดเงินสิทธิตามจำนวนวันที่ลูกค้าเข้าพักจริงเท่านั้น)

- กรณีที่โรงแรม/ที่พัก**ไม่สามารถสแกนใบหน้าลูกค้าได้** ให้โรงแรม/ที่พักเป็นผู้ตรวจสอบข้อมูลของลูกค้า และกดยืนยันการตรวจสอบ บนสลิปการเช็คอิน จะปรากฎช่องทางของการยืนยันการเช็คอิน

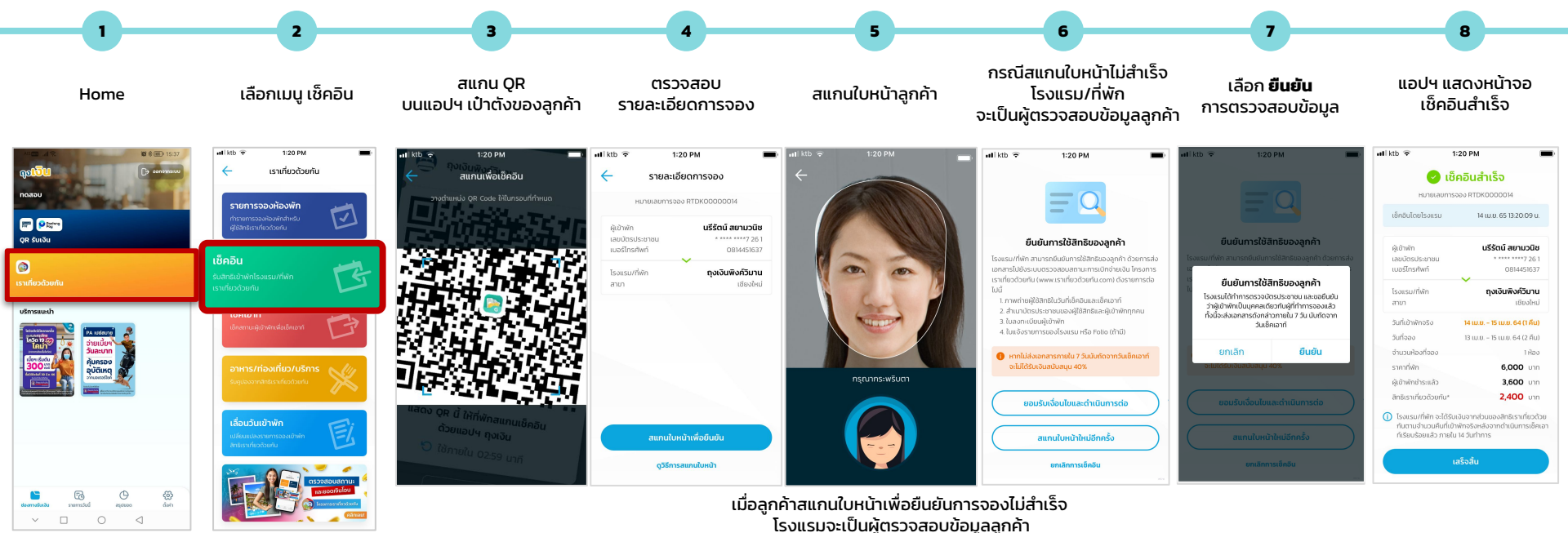

หมายเหตุ :วันที่ตามคู่มือเป็นเพียงตัวอย่างเท่านั้น สำหรับระยะเวลาโปรดยึดตามระยะเวลาที่ประกาศตามเงื่อนไขโครงการ

เราเที่ยวด้วยกั

## เราเที่ยวด้วยกัน : ขั้นตอนการเซ็คเอาท์

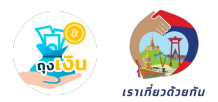

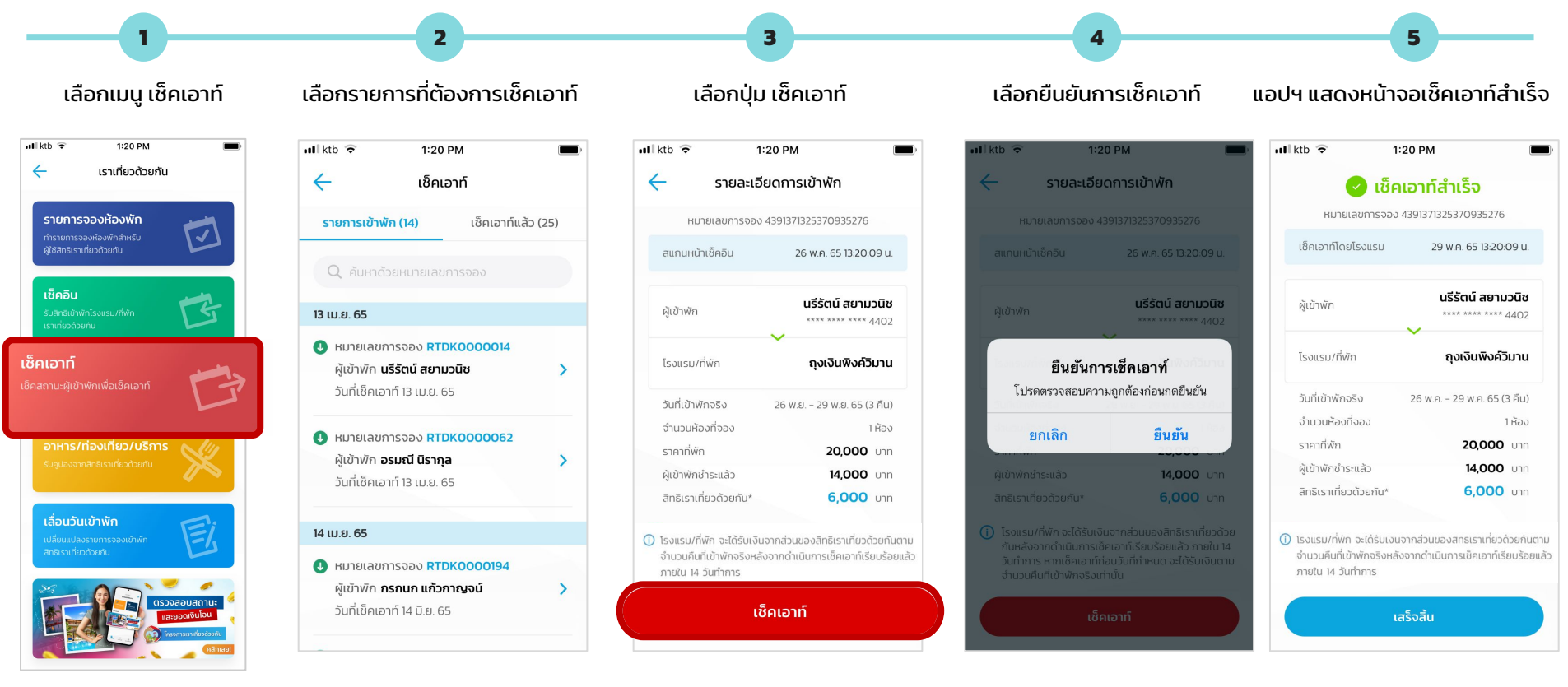

้หมายเหตุ :วันที่ตามคู่มือเป็นเพียงตัวอย่างเท่านั้น สำหรับระยะเวลาโปรดยึดตามระยะเวลาที่ประกาศตามเงื่อนไขโครงการ

# เราเที่ยวด้วยกัน : ขั้นตอนการเช็คเอาท์ (กรณี Late Check In)

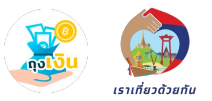

ผู้เข้าพักสามารถ Check in ได้ถึงก่อนเที่ยงของวันถัดไปนับจากวันที่เช็คอิน หากมีการ Check in หลังจากช่วงเวลาดังกล่าว จะเป็นการ Late Check in และกระทบกับยอดเงินสิทธิเราเที่ยวด้วยกันที่โรงแรม/ที่พัก จะได้รับ (โรงแรม/ที่พัก จะได้รับยอดเงินสิทธิตามจำนวนวันที่ลูกค้าเข้าพักจริงเท่านั้น)

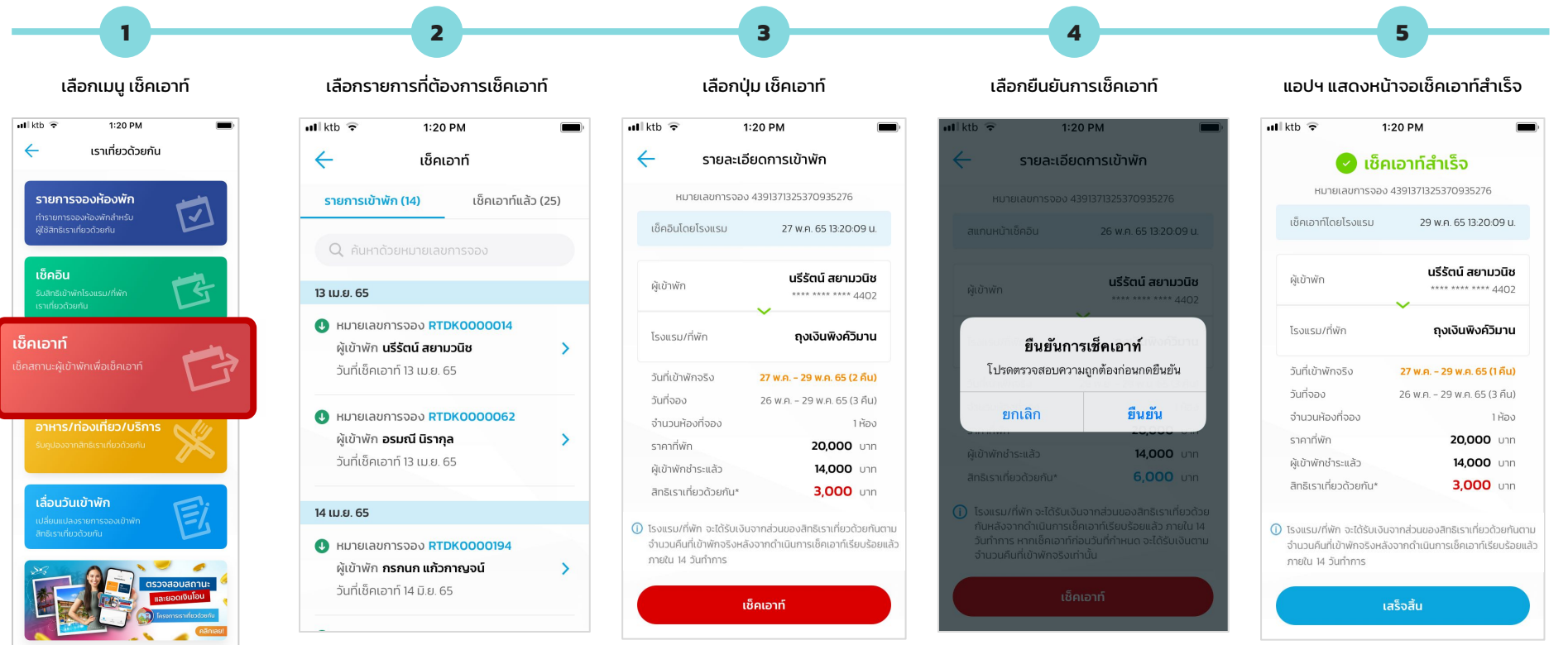

หมายเหตุ :วันที่ตามคู่มือเป็นเพียงตัวอย่างเท่านั้น สำหรับระยะเวลาโปรดยึดตามระยะเวลาที่ประกาศตามเงื่อนไขโครงการ

# ีเราเที่ยวด้วยกัน : ขั้นตอนการเช็คเอาท์ (กรณี Early Check Out)

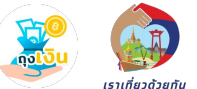

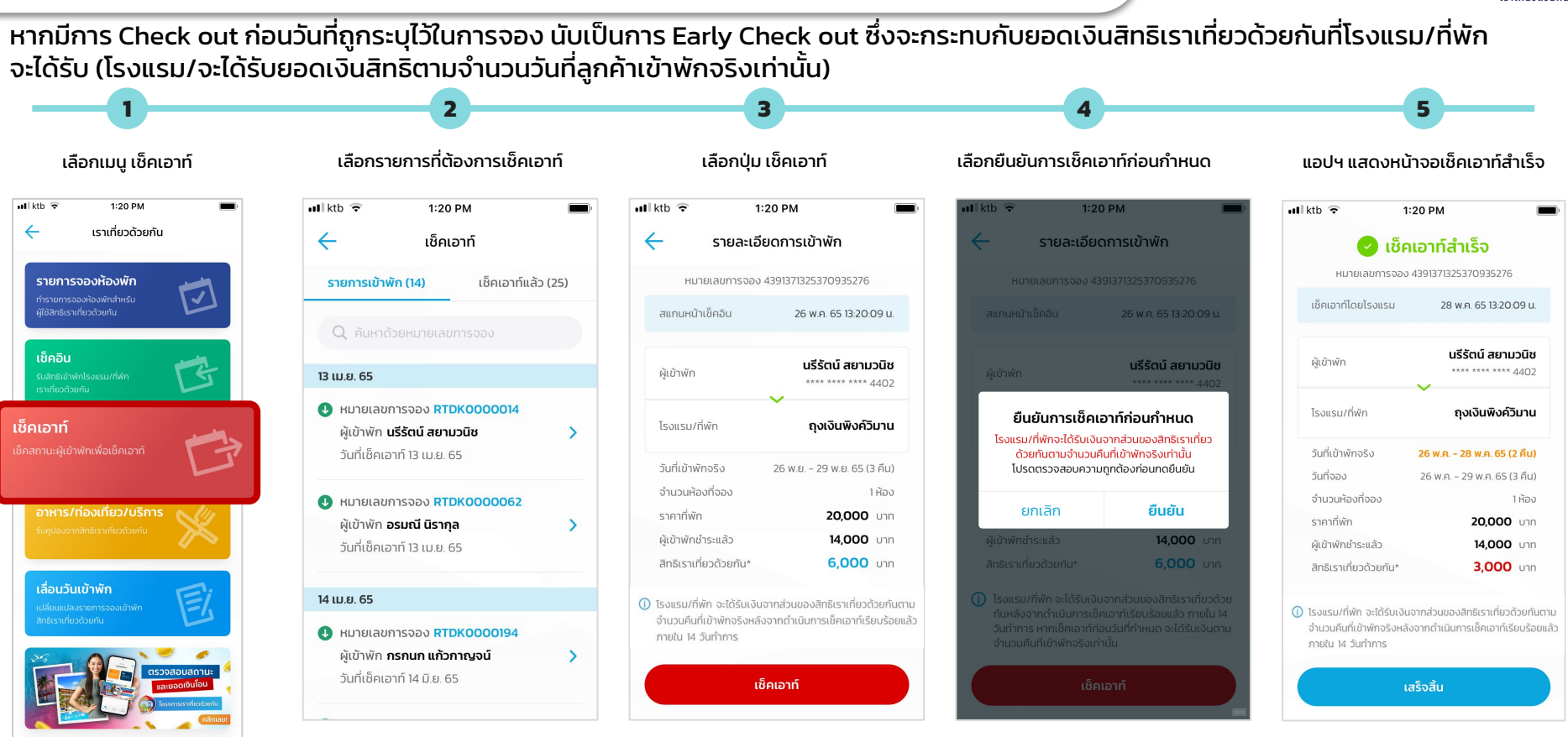

้หมายเหตุ :วันที่ตามคู่มือเป็นเพียงตัวอย่างเท่านั้น สำหรับระยะเวลาโปรดยึดตามระยะเวลาที่ประกาศตามเงื่อนไขโครงการ

## เราเที่ยวด้วยกัน : ขั้นตอนการรับเงิน Voucher อาหาร/ท่องเที่ยว/บริการ

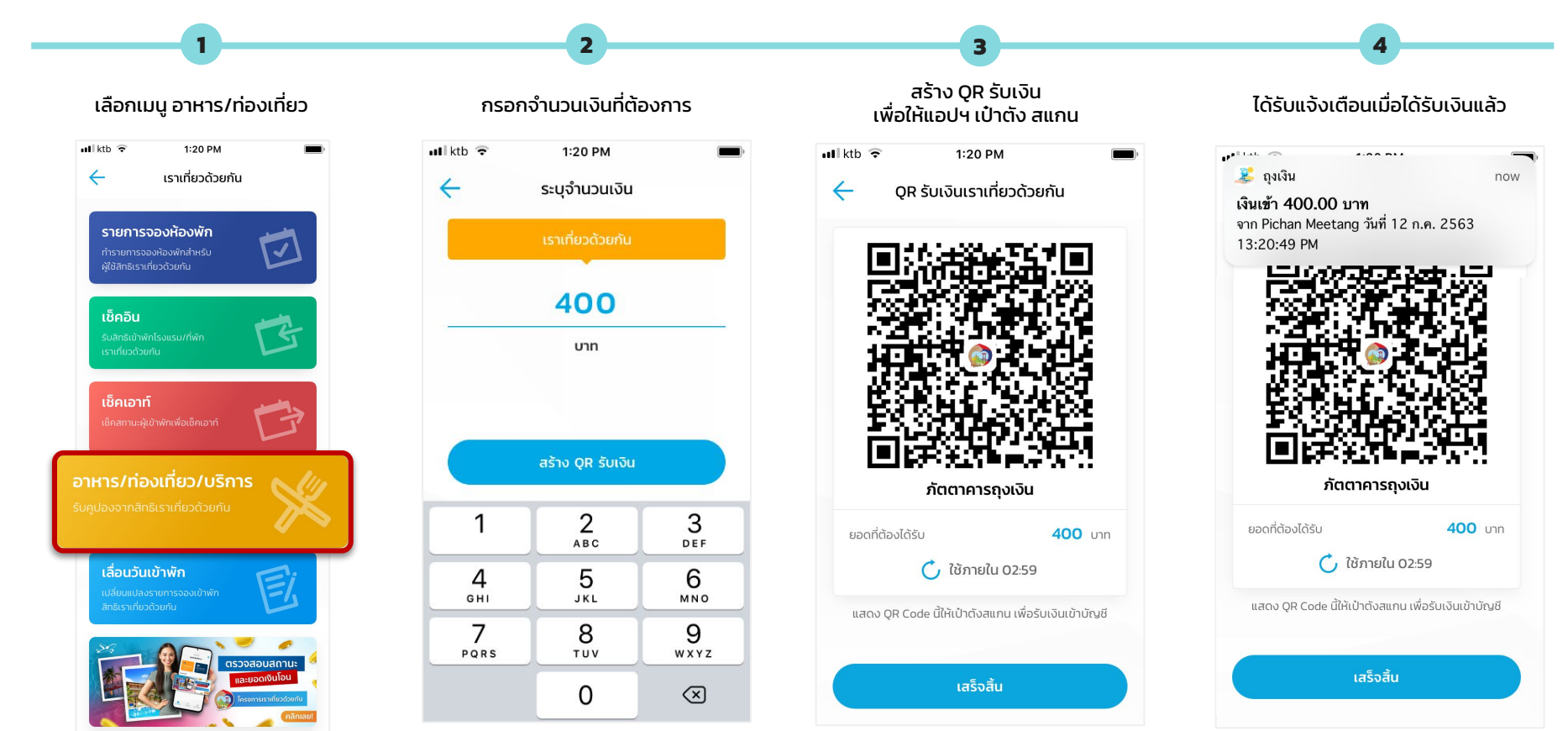

หมายเหตุ :วันที่ตามคู่มือเป็นเพียงตัวอย่างเท่านั้น สำหรับระยะเวลาโปรดยึดตามระยะเวลาที่ประกาศตามเงื่อนไขโครงการ

เราเที่ยวด้วยกับ

# เราเที่ยวด้วยกัน : ขั้นตอนการเลื่อนวันเข้าพัก

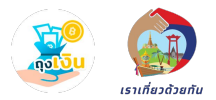

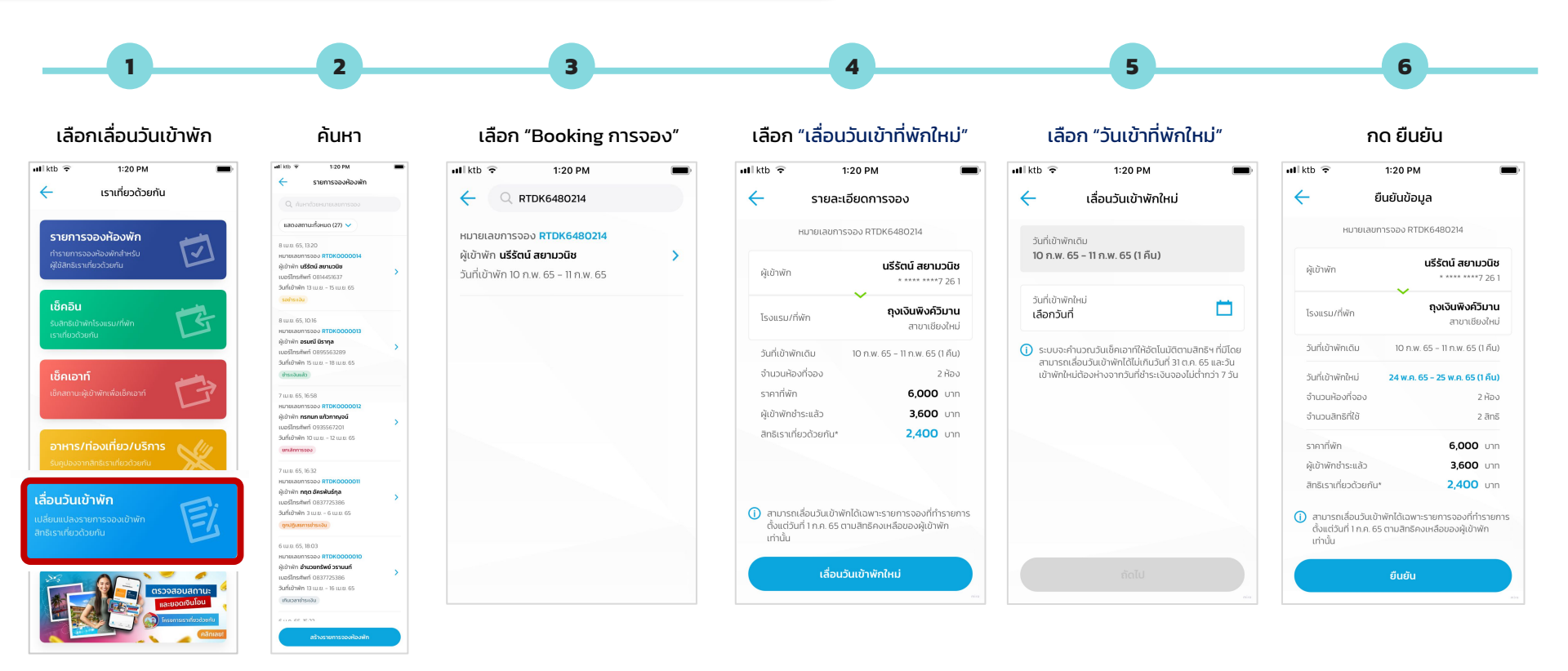

้หมายเหตุ :วันที่ตามคู่มือเป็นเพียงตัวอย่างเท่านั้น สำหรับระยะเวลาโปรดยึดตามระยะเวลาที่ประกาศตามเงื่อนไขโครงการ

#### เราเที่ยวด้วยกัน : การเซ็คสถานะและยอดเงินโอน

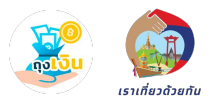

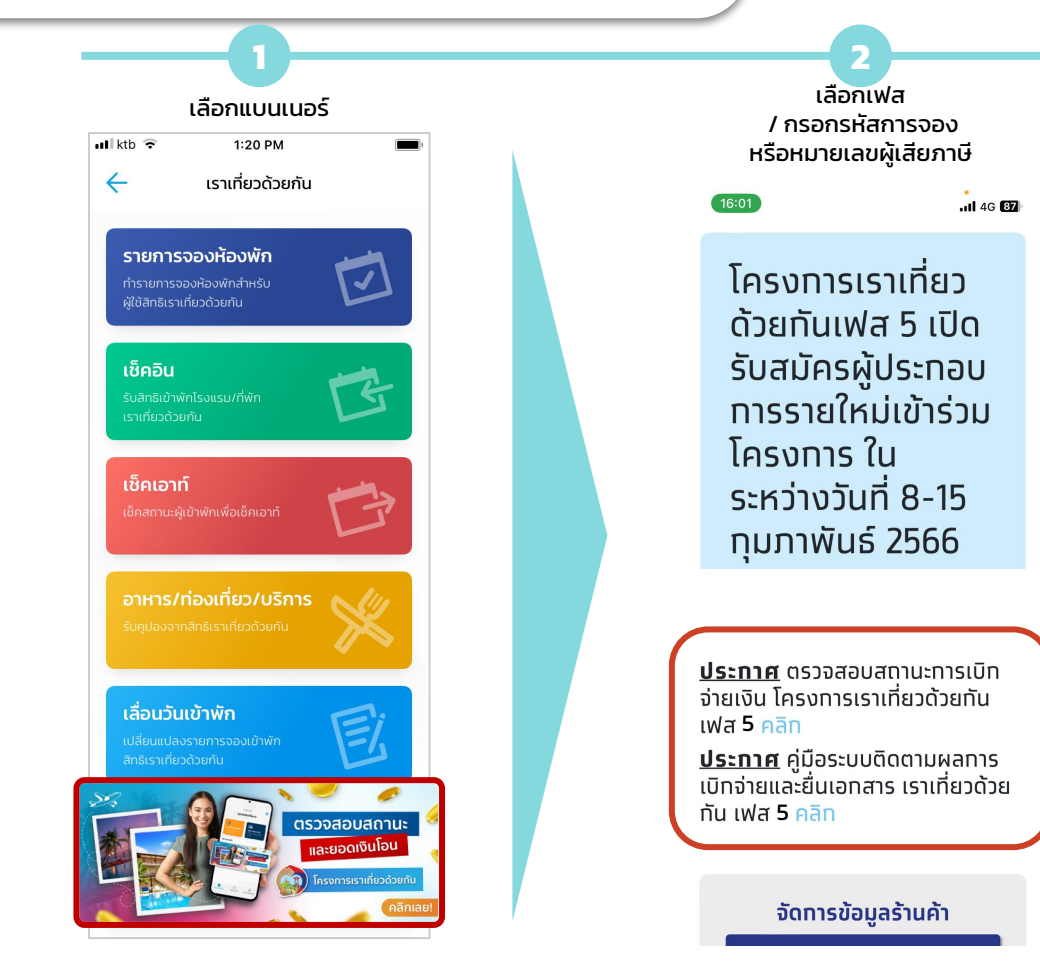

## เราเที่ยวด้วยกัน : สถานะ/รายละเอียดการเลื่อนวันเข้าพัก

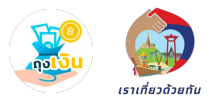

| Autochementantant   Autochementantant   Autochementant   Autochementant <td< th=""><th></th><th></th><th>Status :</th><th>ปกติ/เลื่อนครั้งแรก</th><th>Status</th><th>: รอการยืนยัน</th><th>Status</th><th>: ยืนยันแล้ว</th><th>Stutus : ถูกย</th><th>กเลิกการเลื่อนวันเข้าพัก</th><th>Status</th><th>: เกินเวลายืนยัน</th></td<>                                                                                                    |                                                                                   |   | Status :                                                      | ปกติ/เลื่อนครั้งแรก                                                   | Status                    | : รอการยืนยัน                                                  | Status                        | : ยืนยันแล้ว                                              | Stutus : ถูกย                    | กเลิกการเลื่อนวันเข้าพัก               | Status                                | : เกินเวลายืนยัน                                      |
|----------------------------------------------------------------------------------------------------|-----------------------------------------------------------------------------------|---|---------------------------------------------------------------|-----------------------------------------------------------------------|---------------------------|----------------------------------------------------------------|-------------------------------|-----------------------------------------------------------|----------------------------------|----------------------------------------|---------------------------------------|-------------------------------------------------------|
| American American America                                                                                                    | 2 ค้นหาด้วยหมายเลขการจอง                                                          |   | 📲 ktb 🔶                                                       | 1:20 PM                                                               | ) atiktb 🗢                | 1:20 PM                                                        | uliktb 🗢 1                    | :20 PM                                                    | ul ktb 🔶                         | 1:20 PM                                | uliktb 🗢                              | 1:20 PM                                               |
| 66.10.2<br>monde do une do - 1 mue do<br>monde do une do - 1 mue do<br>monde do une do<br>monde do une do - 1 mue do<br>monde do une do<br>monde do une do - 1 mue do<br>monde do une do<br>monde do une do - 1 mue do<br>monde do une do<br>monde do une do - 1 mue do<br>monde do une do - 1 mue do<br>monde do une do<br>monde do une do<br>monde do une do<br>monde do une do<br>monde do une do<br>monde do une do<br>monde do une do<br>monde do une do<br>monde do une do<br>monde do une do<br>monde do une do<br>monde do une do<br>monde do une do<br>monde do<br>monde | สดงสถานะทั้งหมด (27) 🗸                                                            |   | 🔶 ราย                                                         | เละเอียดการจอง                                                        | 🔶 รายละเอียด              | ดการเลื่อนวันเข้าพัก                                           | 🔶 รายละเอียดเ                 | าารเลื่อนวันเข้าพัก                                       | 🔶 รายละเอีย                      | ยดการเลื่อนวันเข้าพัก                  | 🔶 รายละเอีย                           | ดการเลื่อนวันเข้าพัก                                  |
| <ul> <li>A Construction of the construction of the constructio</li></ul>                                                                                                    | /. 65, 13:20<br>ม.ลขการจอง <b>RTDK6480214</b><br>พัฒน <b>ารี่รัดนี้ สามานที่ม</b> |   | หมายเลข                                                       | มการจอง RTDK6480214                                                   | หมายเลขกา<br>วันที่ทำรายก | יססא <b>RTDK6480214</b><br>א 4 ה.w. 65 13:20:09 u.             | หมายเลขการจ<br>วันที่ทำรายกาะ | งอง <b>RTDK3480689</b><br>: 4 ก.พ. 65 10:16:49 น.         | หมายเลข                          | าารจอง <b>RTDK4870392</b>              | หมายเลขก <sup>.</sup><br>วันที่ทำรายก | אססצר <b>RTDK1360023</b><br>nns 2 n.w. 65 18:03:52 u. |
| minula za wa 6 - 2 m w 6 / manu   minula za wa 6 - 2 m w 6 / manu   minula                                                                                                    | พท <b>นรรดน สยามวนช</b><br>ข้าพักเดิม 10 ก.พ. 65 - 11 ก.พ. 65                     | > | ผ้เข้าพัก                                                     | นรีรัตน์ สยามวนิช                                                     |                           | รอการยืนยัน                                                    | Ĕ                             | นยันแล้ว                                                  | Julins                           | 9/15 5 /i.w. 05 10:56:14 U.            |                                       | เกินเวลายืนยัน                                        |
| <ul> <li>And And And And And And And And And And</li></ul>                                                                                                    | เข้าพักใหม่ <b>24 ก.พ. 65 - 25 ก.พ. 65</b>                                        |   |                                                               | * **** ****7 26 1                                                     |                           | นรีรัตน์ สยามวนิช                                              |                               | อรมณี นิรากล                                              | ปูกยก                            | เลกการเลอนวนเขาพก                      |                                       | กถต อัครพันธ์กล                                       |
| 65,056       aurodobudi       aurodobudi                                                                                                    | การยืนยัน                                                                         |   | โรงแรม/ที่พัก                                                 | ถุงเงินพิงค์วิมาน                                                     | ผู้เข้าพัก                | * **** ****7 26 1                                              | ผู้เข้าพัก                    | * **** ****4 40 2                                         | ผ้เข้าพัก                        | กรกนก แก้วกาญจน์                       | ผู้เข้าพัก                            | * **** ****6 23 4                                     |
| sundowniki       in number       sundowniki       in number       sundowniki       in number       sundowniki       in number       sundowniki       in number       sundowniki       in number       sundowniki       in number       sundowniki       in number       sundowniki       in number       sundowniki       sundowniki                                                                                                    | v. 65, 10:16                                                                      |   |                                                               | สาขาเชียงใหม่                                                         | โรงแรบ/ที่พัก             | ถุงเงินพิงค์วิมาน                                              | โรงแรม/ที่พัก                 | จุงเงินพิงค์วิมาน                                         | ų o mit                          | * **** ****3 12 0                      | โรงแรม/ที่พัก                         | จุงเงินพิงค์วิมาน                                     |
| in usudiasing       in usudiasing       in usudiasing<                                                                                                    | ลขการจอง <b>RTDK3480689</b>                                                       |   | วันที่เข้าพักเดิม                                             | 10 ก.พ. 65 - 11 ก.พ. 65 (1 คืน)                                       | Consortium                | สาขาเชียงใหม่                                                  | 1301130/1001                  | สาขาเชียงใหม่                                             | ·                                | จงเงินพิงค์วิมาน                       | Cottoorium                            | สาขาเชียงใหม่                                         |
| sindiful due so - so test so       sindiful due so - so test so       sindiful due so - so test so test so       sindiful due so - so test so test so       sindiful due so - so test so test so       sindiful due so test so test so                                                                                                    | ก <b>อรมณี นิรากุล</b>                                                            | > | จำนวนห้องที่จอง                                               | 2 ห้อง                                                                | ວັนที่เข้าพักเดิม         | 10 ก.พ. 65 - 11 ก.พ. 65 (1 คืน)                                | วันที่เข้าพักเดิม             | 4 เม.ย. 65 - 6 เม.ย. 65 (2 คืน)                           | เรงแรม/ทพก                       | สาขาเชียงใหม่                          | วันที่เข้าพักเดิม                     | 19 เม.ย. 65 - 20 เม.ย. 65 (1 คืน)                     |
| iiii       iiiiii       iiiiiii       iiiiiiii       iiiiiiii       iiiiiiii       iiiiiiiii       iiiiiiiiiii       iiiiiiiiiiiiiiii       iiiiiiiiiiiiiiiiiiiiiiiiiiiiiiiiiiii                                                                                                    | าพกเตม 4 เม.ย. 65 - 6 เม.ย. 65<br>าพักใหม่ <b>26 พ.ค. 65 - 28 พ.ค. 65</b>         |   | ราคาที่พัก                                                    | 6,000 Unn                                                             | วันที่เข้าพักใหม่         | 24 มี.ค. 65 - 25 มี.ค. 65 (1 คืน)                              | วันที่เข้าพักใหม่             | :6 ก.พ. 65 - 28 ก.พ. 65 (2 คืน)                           | วันที่เข้าพักเดิม                | 19 IU 8 65 - 20 IU 8 65 (1 คืบ)        | วันที่เข้าพักใหม่                     | 24 w.ค. 65 - 25 w.ค. 65 (1 คืน)                       |
| 65, 165 8       3, 165 9       3, 160 0 0 0 0 0       3, 000 0 0 0       3, 000 0 0       3, 000 0 0       3, 000 0 0       3, 000 0       3, 000 0       3, 000 0       3, 000 0       3, 000 0       3, 000 0       3, 000 0       3, 000 0       3, 000 0       3, 000 0       3, 000 0       3, 000 0       3, 000 0       3, 000 0       3, 000 0       3, 000 0       3, 000 0       3, 000 0       3, 000 0       3, 000 0       3, 000 0       3, 000 0       3, 000 0       3, 000 0       3, 000 0       3, 000 0       3, 000 0       3, 000 0       3, 000 0       3, 000 0       3, 000 0       3, 000 0       3, 000 0       3, 000 0       3, 000 0       3, 000 0       3, 000 0       3, 000 0       3, 000 0       3, 000 0       3, 000 0       3, 000 0       3, 000 0       3, 000 0       3, 000 0       3, 000 0       3, 000 0       3, 000 0       3, 000 0       3, 000 0       3, 000 0       3, 000 0       3, 000 0       3, 000 0       3, 000 0       3, 000 0       3, 000 0       3, 000 0       3, 000 0       3, 000 0       3, 000 0       3, 000 0       3, 000 0       3, 000 0       3, 000 0       3, 000 0       3, 000 0       3, 000 0       3, 000 0       3, 000 0       3, 000 0       3, 000 0       3, 000 0       3, 000 0       3, 000 0       3, 000 0       3, 0                                                                                                    | ມແລ້ວ                                                                             |   | ผู้เข้าพักชำระแล้ว                                            | <b>3,600</b> Unn                                                      | จำนวนห้องที่จอง           | 2 ห้อง                                                         | จำนวนห้องที่จอง               | 2 ห้อง                                                    |                                  |                                        | จำนวนห้องที่จอง                       | 1 ห้อง                                                |
| 65, 1558       aum rsson fitting fitting fittig fitting fitting fitting fitting fitting fitting fittin                                                                                                    |                                                                                   |   | สิทธิเราเที่ยวด้วยกั                                          | u* <b>2,400</b> บาท                                                   | จำนวนสิทธิที่ใช้          | 2 ānā                                                          | จำนวนสิทธิที่ใช้              | 4 āns                                                     | วันที่เข้าพักใหม่                | 12 พ.ค. 65 - 13 พ.ค. 65 (1 คืน)        | จำนวนสิทธิที่ใช้                      | 1 āns                                                 |
| autrission RDX R20022       autrission RDX R20022       autrission RDX R20022       autrission RDX R20022       autrission RDX R20022       autrission RDX R2002       autrission RDX R2002                                                                                                    | 65, 16:58                                                                         |   |                                                               |                                                                       | ราคาที่พัก                | 6.000 upp                                                      | ราคาที่พัก                    | 14500 upp                                                 | จำนวนห้องที่จอง                  | 2 ห้อง                                 | ราคาที่พัก                            | 7350 μαρ                                              |
| hwindu 19 uu 85 - 20 uu 85       antssnifeizozeniu*       2,400 un       intissnifeizozeniu*       3,000 un       intissnifeizozeniu*       2,940 un       intissnifeizozeniu*       3,000 un       intissnifeizozeniu*       2,940 un       intissnifeizozeniu*       2,940 un       intissnifeizozeniu*       intissnifeizozeniu*       intissnifeizozeniu*       intissnifeizozeniu*       intissnifeizozeniu*       intissnifeizozeniu*       intissnifeizozeniu*       intissnifeizozeniu*       intissnifeizozeniu*       intissn                                                                                                    | สขการจอง RTDK4870392<br>ขัก กรกนก แก้วกาณจน์                                      |   |                                                               |                                                                       | ผ้เข้าพักชำระแล้ว         | 3.600 un                                                       | ผ้เข้าพักชำระแล้ว             | 11.500 Unn                                                | จำนวนสิทธิที่ใช้                 | 2 สิทธิ                                | ผู้เข้าพักชำระแล้ว                    | 4.410 unn                                             |
| whiteling 12 was 65 - 13 was 65       0       aurustaliabuluhwinilikawassumssoodifistums       0       aurustaliabuluhwinilikawassumssoodifistums       0       a                                                                                                    | าพักเดิม 19 เม.ย. 65 - 20 เม.ย. 65                                                | > |                                                               |                                                                       | สิทธิเราเที่ยวด้วยกัน*    | 2,400 un                                                       | สิทธิเราเที่ยวด้วยกัน*        | 3,000 unn                                                 | ราคาที่พัก                       | 5 800 upp                              | สิทธิเราเที่ยวด้วยกัน                 | * <b>2,940</b> unn                                    |
| เสิดกระสอบรับยังคำ         เสิดกระสอบรับยังคำ         เสิดกระสอบรับยังคำ         เสีดกระสอบรับทารโอการอองกักรายการ         เสิดกระสอบรับทารโอการอองกักรายการ         เสิดกระสอบรับทารโอการ         เสิดกระสอบรับทารโอการ         เสีดกระสอบรับทารโอการ         เสีดกระสอบรับทารโอการ         เสีดกระสอบรับทารโอการ         เสีดกระสอบรับทารโอการ         เสีดกระสอบรับทารโอการ         เสีดกระสอบรับทารโอการ         เสีดกระสอบรับทารโอการ         เสีดกระสอบรับทารโอการ         เสีดกระสอบรับทารโอการ         เสีดกระสอบรับทารโอการ         เสีดกระสอบรับทารโอการ         เสีดกระสอบรับทารโอการ         เสีดกระสอบรับทารโอการ         เสีดกระสอบรับทารโอการ        เสีดกระสอบรับทาร         เสีดกระสอบรับทารได้กระสอบรับทารได้กระสอบรับทารได้กระ         เสีดกระสอบรับทารได้กระ         เสีดกระสอบรับทารได้กระ         เสีดกระสอบรับทารได้กระ                                                                                                    | ำพักใหม่ <b>12 พ.ค. 65 - 13 พ.ค. 65</b>                                           |   | <ol> <li>สามารถเลื่อนวันเ<br/>ตั้งแต่วันที่ 1 ก.ค.</li> </ol> | ข้าพักได้เฉพาะรายการจองที่ทำรายการ<br>65 ตามสิทธิดงเหลือของผู้เข้าพัก | 0                         |                                                                | <u> </u>                      | ** J+                                                     | ຜູ້ແນ້ງພັດສຳຣະແລ້ງ               | 3,480 upp                              | • • • • • • • • •                     |                                                       |
| 65,18.03     เก้านั้น     เก้านั้น     เก้านั้น       เลยการออง RTDK1360023     รอการยืนยัน     เลื่อนวันเข้าพักใหม่       จักกฤต อัครพันธ์กุล     เลื่อนรับเข้าพักใหม่       วับพักเดิม 19 เบย 65 - 20 เบย 65     เลื่อนร้อย 55 - 20 เบย 65                                                                                                    | กเลิกการเลื่อนวันเข้าพัก                                                          |   | เท่านั้น                                                      |                                                                       | ตั้งแต่วันที่ 1 ก.ค. 65   | าพกเตเฉพาะรายการจองทการายการ<br>5 ตามสิทธิคงเหลือของผู้เข้าพัก | ตั้งแต่วันที่ 1 ก.ค. 65 ต     | กเดเฉพาะรายการจองทการายการ<br>ามสิทธิคงเหลือของผู้เข้าพัก | สุทธิเราเที่ยาด้ายกั             | u* 2 320 unn                           | ตั้งแต่วันที่ 1 ก.ค. 6                | ร ตามสิทธิคงเหลือของผู้เข้าพัก                        |
| เลอการออง RTDK1360023<br>พัก กฤต อัครพันธ์กุล<br>) วาฟฟกเดิน 19 เบย 65 - 20 เบย 65<br>) วาฟฟกเดิน 19 เบย 65 - 20 เบย 65                                                                                                    | . 65, 18:03                                                                       |   |                                                               |                                                                       | เท่านั้น                  |                                                                | เท่านั้น                      |                                                           | chois khoseson                   | ,,,,,,,,,,,,,,,,,,,,,,,,,,,,,,,,,,,,,, | เท่านั้น                              |                                                       |
| กักกุด ลัครพันธ์กุล<br>ทพัทณ์น 19 เมย 65 - 20 เมย 65<br>ทพัทณ์น 19 เมย 65 - 20 เมย 65                                                                                                    | ลขการจอง <b>RTDK1360023</b>                                                       |   | La                                                            | อนวันเข้าพักใหม่                                                      |                           |                                                                | เลื่อนว่                      | ันเข้าพักใหม่                                             | () สามารถเลื่อนวันเ              | ข้าพักได้เฉพาะรายการจองที่ทำรายการ     | เลื่อ                                 | นวันเข้าพักใหม่                                       |
| 10/10/10/10/10/10/10/10/10/10/10/10/10/1                                                                                                    | ึก กฤต อัครพันธ์กุล                                                               | > |                                                               |                                                                       |                           |                                                                |                               |                                                           | ตั้งแต่วันที่ 1 ก.ค.<br>เท่านั้น | 65 ตามสิทธิคงเหลือของผู้เข้าพัก        |                                       |                                                       |
|                                                                                                    | าพักเดิม 19 เม.ย. 65 - 20 เม.ย. 65<br>หลัดใหม่ 24 พ.ค. 65 - 25 พ.ค. 65            |   |                                                               |                                                                       |                           |                                                                |                               |                                                           | tinda                            |                                        |                                       |                                                       |

หมายเหตุ :วันที่ตามคู่มือเป็นเพียงตัวอย่างเท่านั้น สำหรับระยะเวลาโปรดยึดตามระยะเวลาที่ประกาศตามเงื่อนไขโครงการ

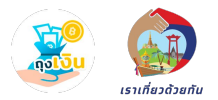

### **Error Message**

## เราเที่ยวด้วยกัน : ก่อนเริ่มโครงการ

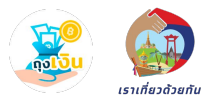

#### เมื่อโรงแรมกดเลือกโครงการเราเที่ยวด้วยกันก่อนถึงวันเริ่มโครงการ

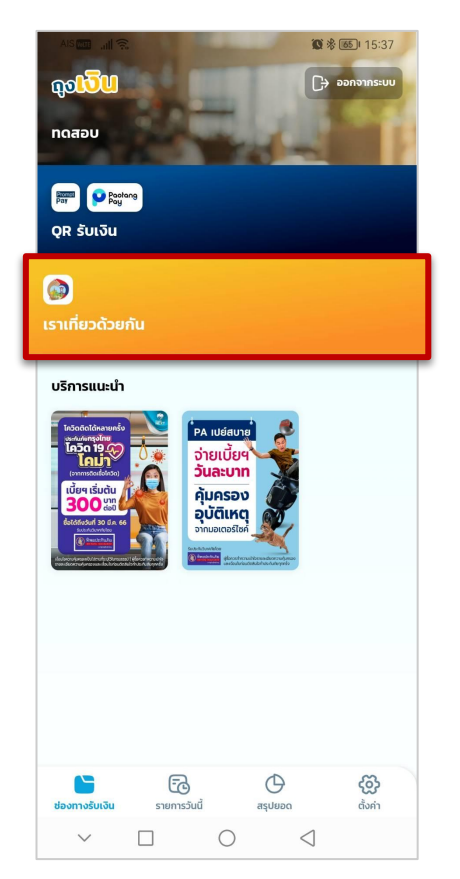

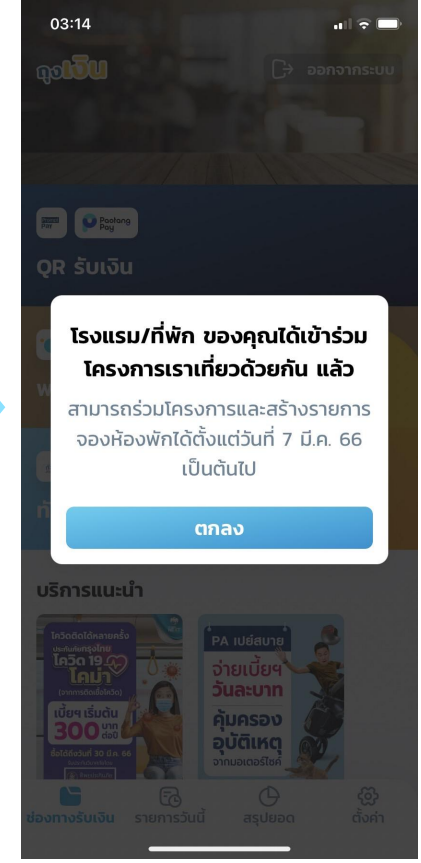

## เราเที่ยวด้วยกัน : นอกเวลาทำการ

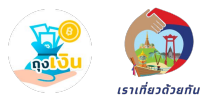

#### เมื่อโรงแรมกดเลือกโครงการเราเที่ยวด้วยกัน เมนูรายการจองห้องพัก และเลื่อนวันเข้าพัก หลังเวลา 23.00 น.

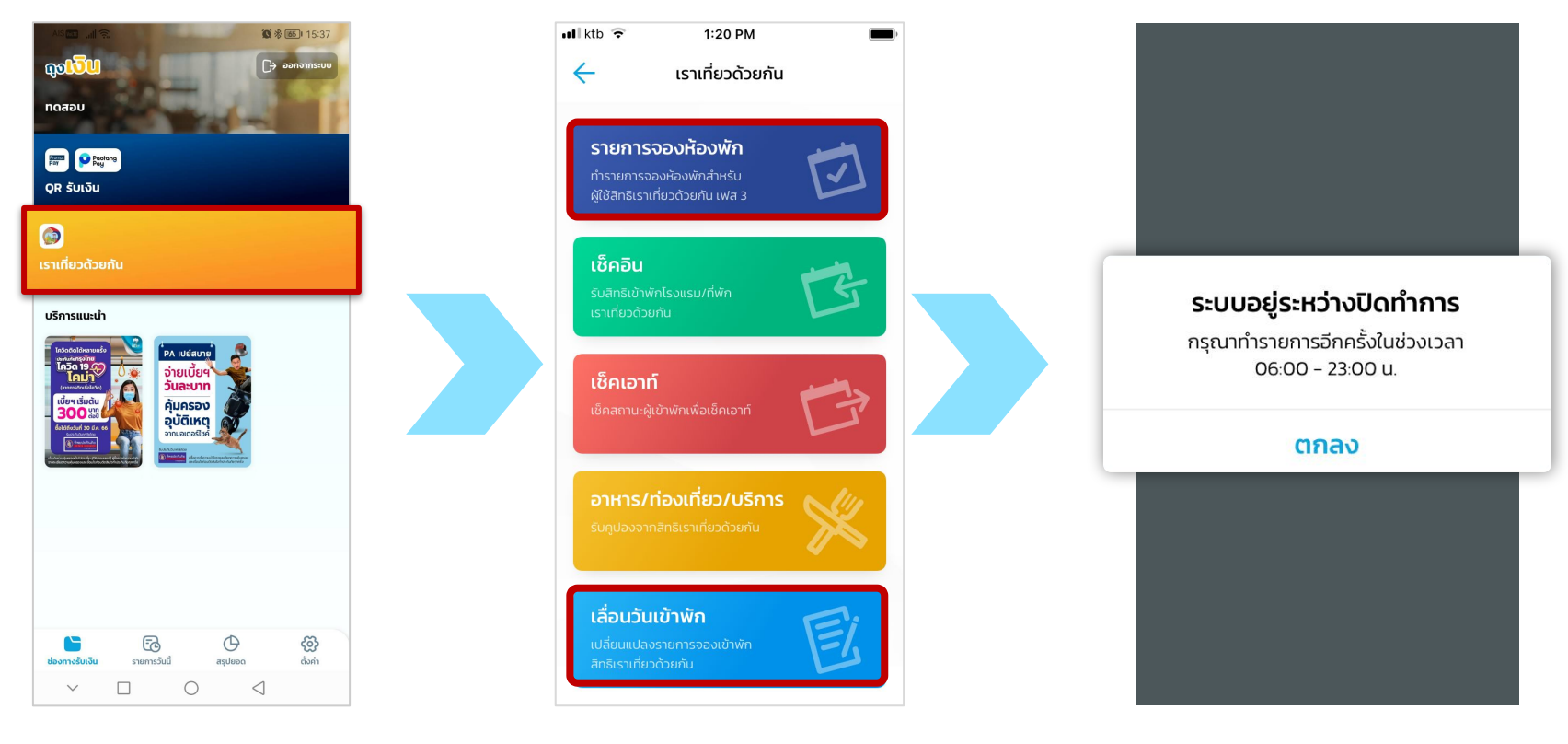

### เราเที่ยวด้วยกัน : จบโครงการ

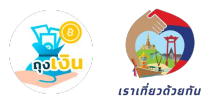

#### เมื่อโรงแรมกดเลือกโครงการเราเที่ยวด้วยกันเมื่อสิ้นสุดโครงการแล้ว

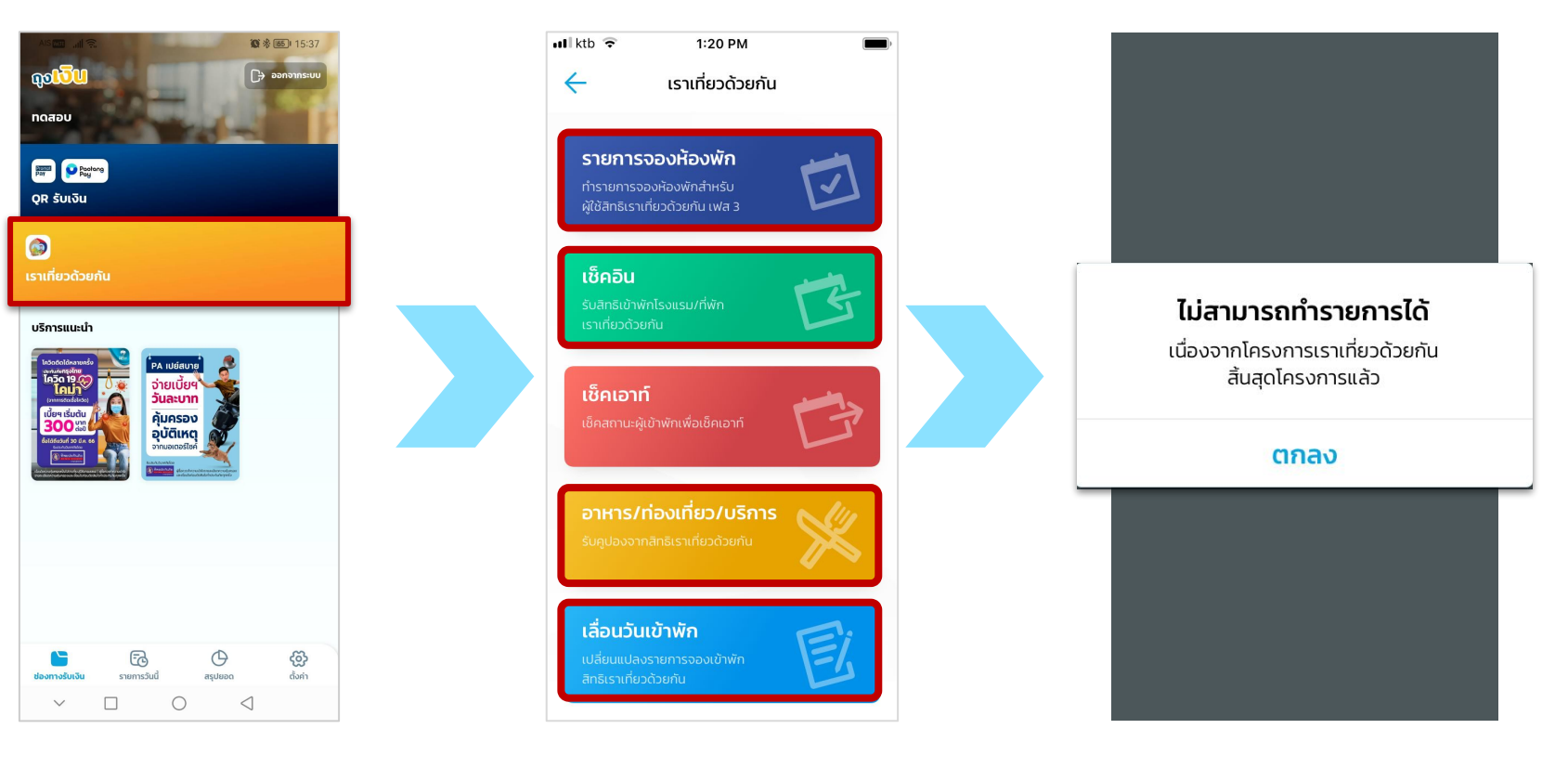

## เราเที่ยวด้วยกัน : โครงการถูกระงับ

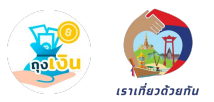

#### เมื่อโรงแรม/ร้านอาหาร ถูกสั่งระงับโครงการชั่วคราว ให้โรงแรม/ร้านอาหาร ติดต่อ ททท. เพื่อดำเนินการ

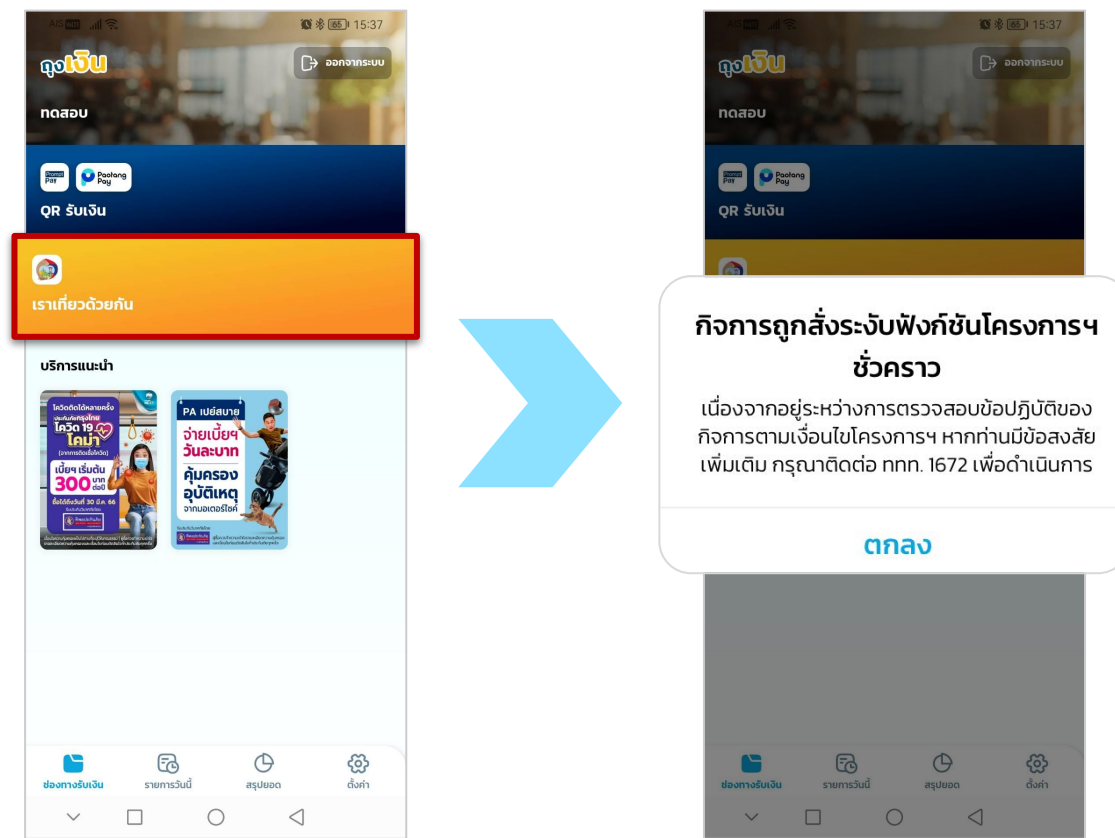

#### เราเที่ยวด้วยกัน : จองห้องพัก

🖬 ktb ᅙ

ชำระเงินแล้ว

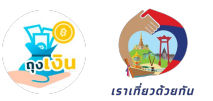

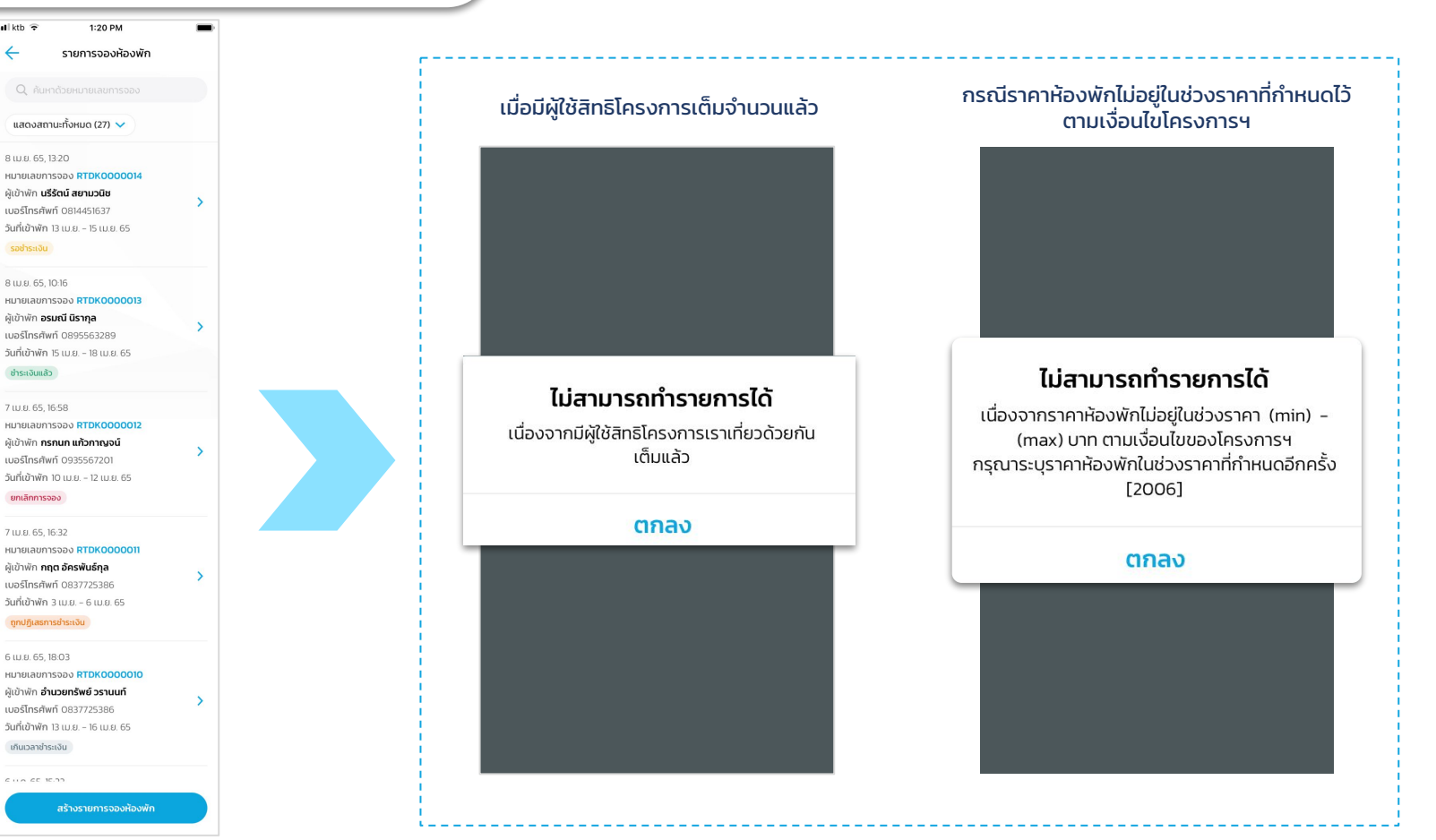

#### เราเที่ยวด้วยกัน : จองห้องพัก : กรณียกเลิกรายการจอง

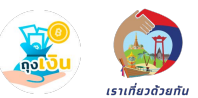

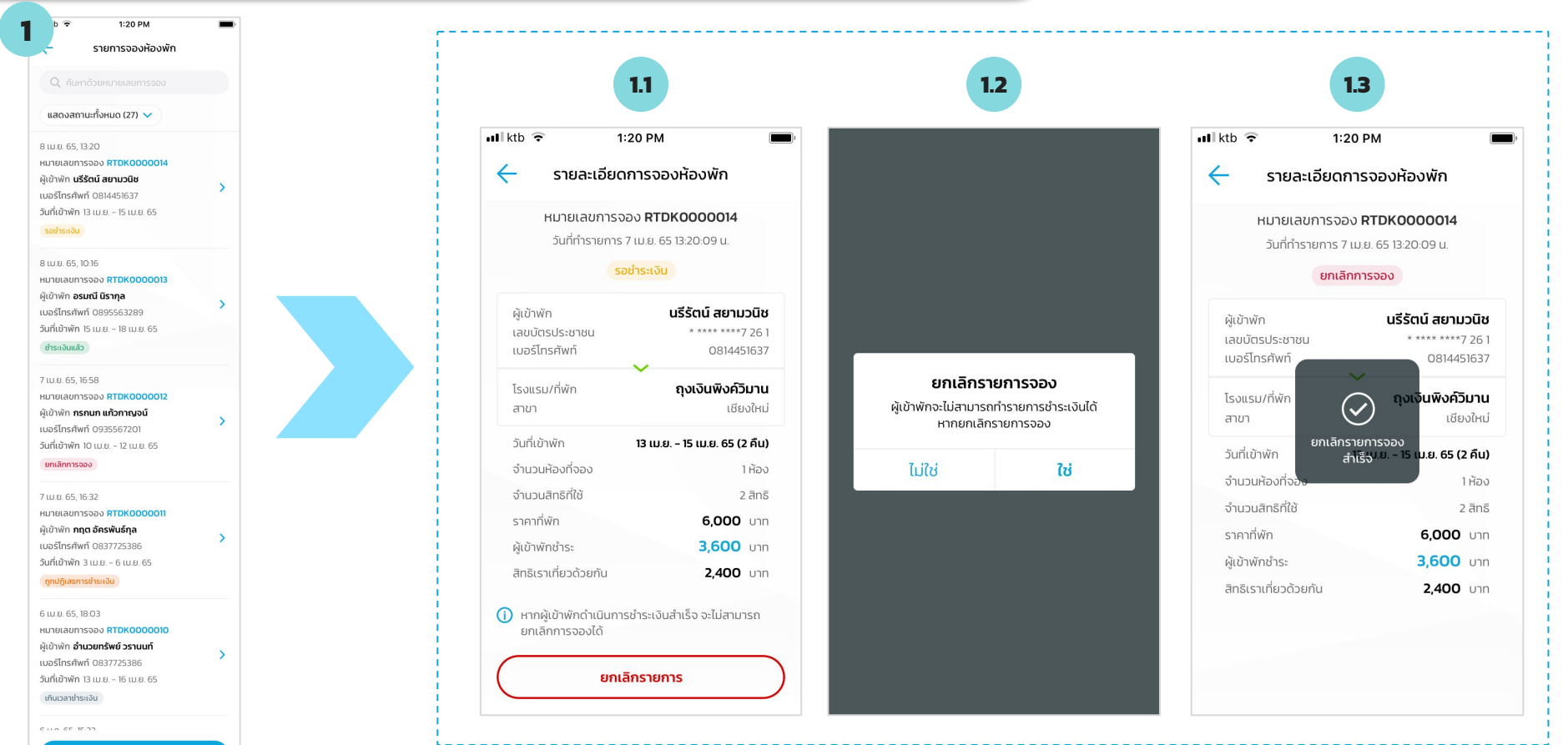

สร้างรายการจองห้องพัก

หมายเหตุ :วันที่ตามคู่มือเป็นเพียงตัวอย่างเท่านั้น สำหรับระยะเวลาโปรดยึดตามระยะเวลาที่ประกาศตามเงื่อนไขโครงการ

#### เราเที่ยวด้วยกัน : จองห้องพัก : Error ตรวจสอบข้อมูลการจอง (1/3)

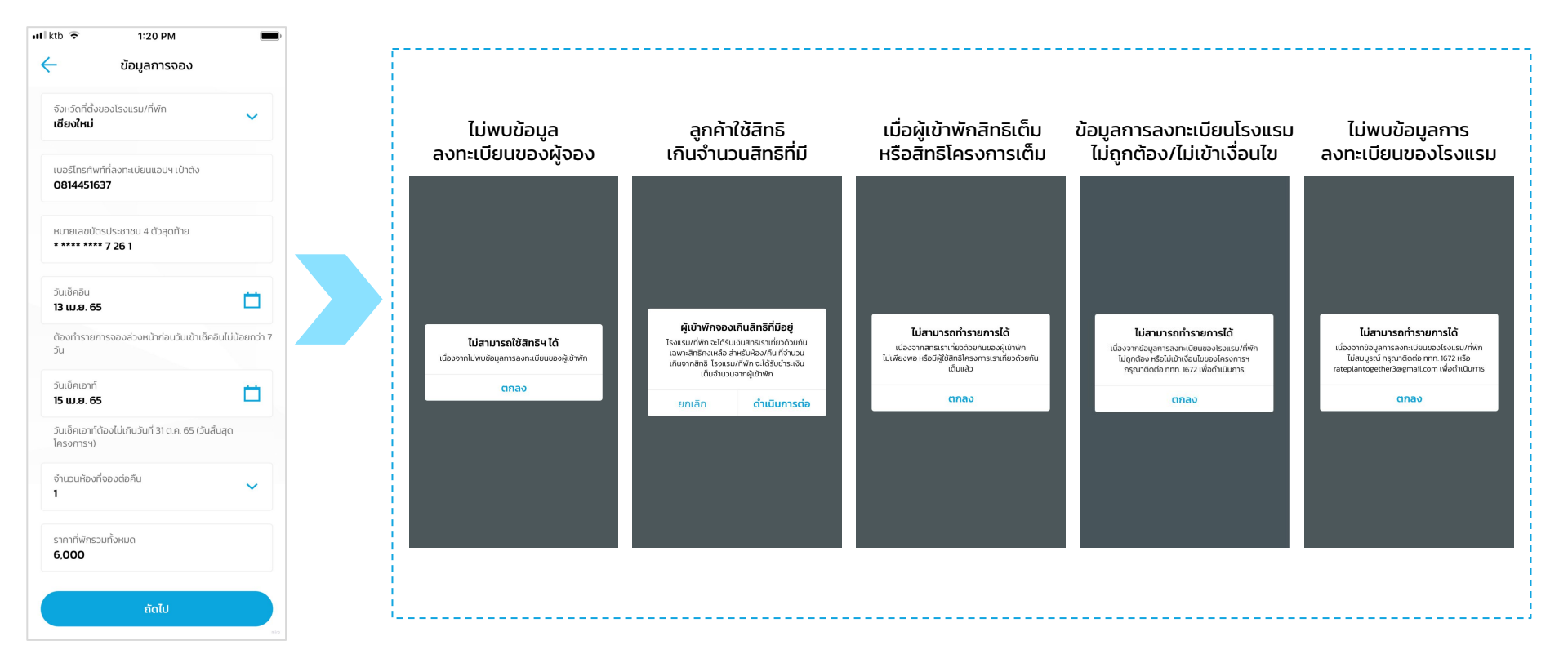

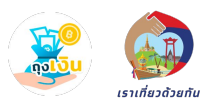

#### เราเที่ยวด้วยกัน : จองห้องพัก : Error ตรวจสอบข้อมูลการจอง (2/3)

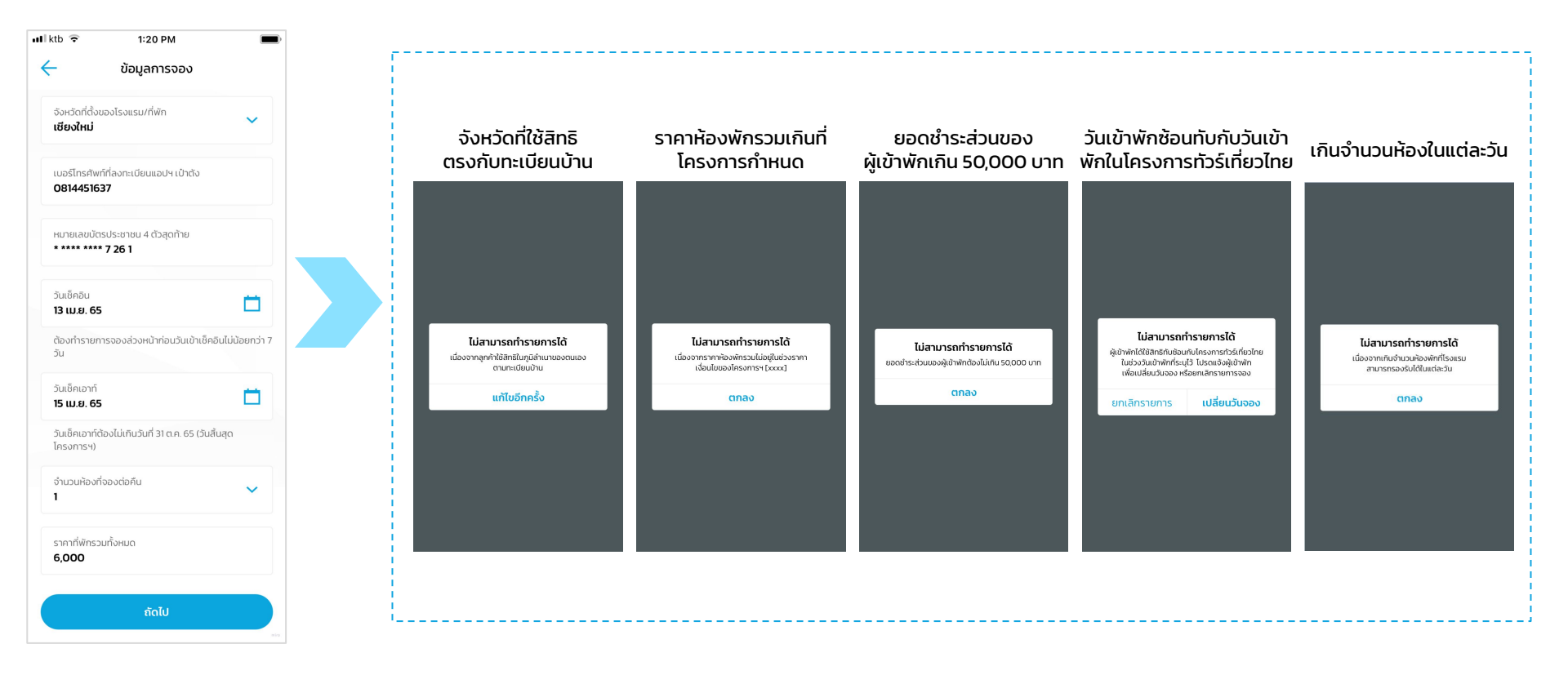

้หมายเหตุ :วันที่ตามคู่มือเป็นเพียงตัวอย่างเท่านั้น สำหรับระยะเวลาโปรดยึดตามระยะเวลาที่ประกาศตามเงื่อนไขโครงการ

เราเที่ยวด้วยกัเ

## เราเที่ยวด้วยกัน : จองห้องพัก : Error ตรวจสอบข้อมูลการจอง (3/3)

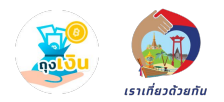

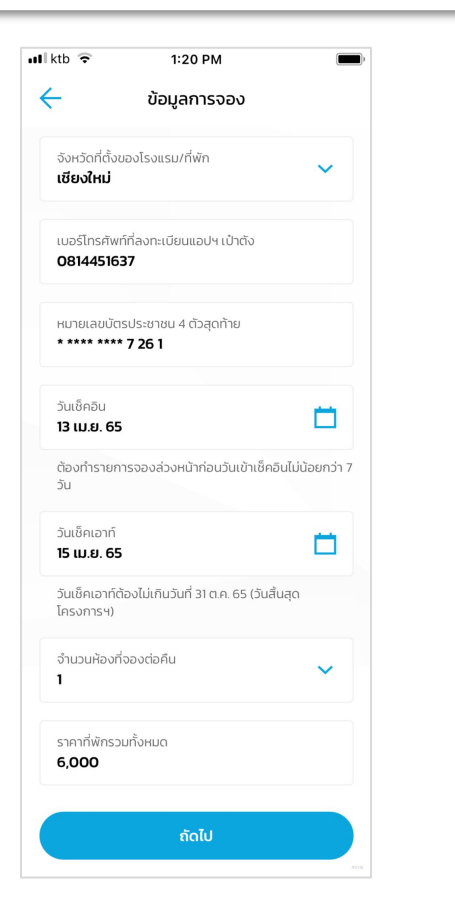

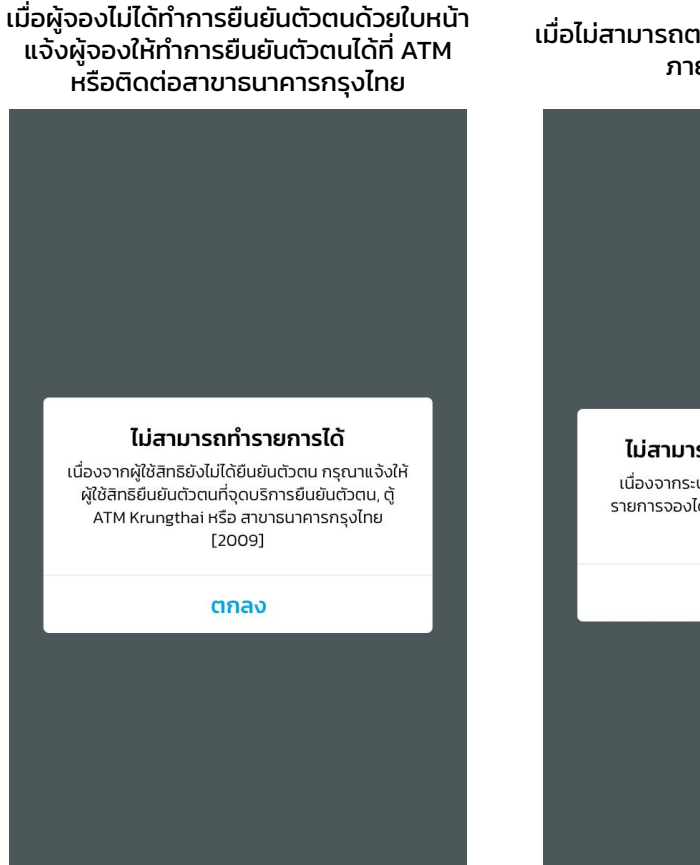

#### เมื่อไม่สามารถตรวจสอบข้อมูลการลงทะเบียน ภายในเวลาที่กำหนด

| ไม่สามารถทำรายการได้ในขณะนี้                                                                           |
|----------------------------------------------------------------------------------------------------|
| เนื่องจากระบบไม่สามารถตรวจสอบข้อมูลผู้ทำ<br>รายการจองได้ ในขณะนี้ กรุณาทำรายการใหม่อีก<br>ครั้ง [2010] |
|                                                                                                    |
| ตกลง                                                                                                   |
|                                                                                                    |

#### เราเที่ยวด้วยกัน : จองห้องพัก : Error ยืนยันข้อมูลการจอง

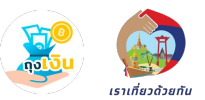

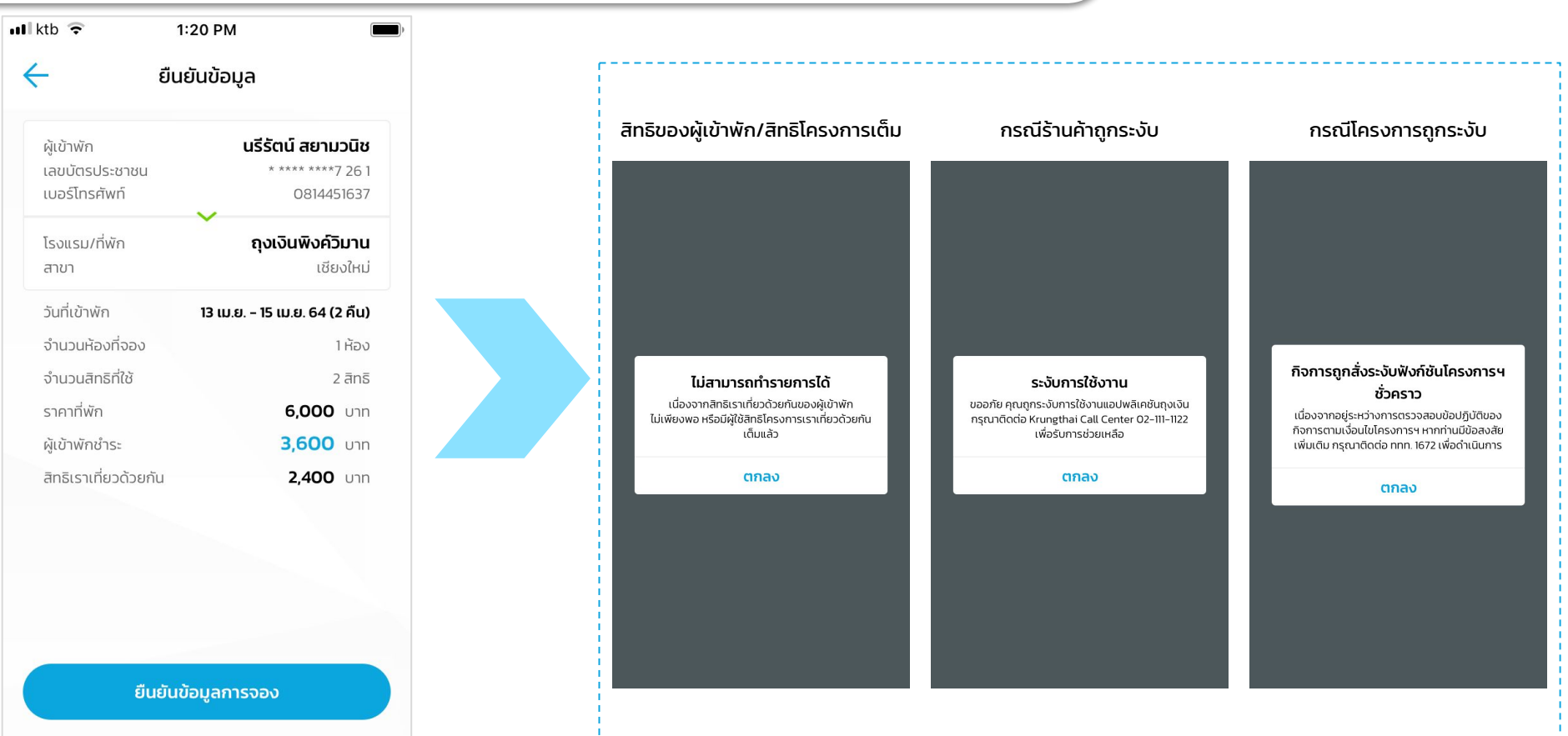

้หมายเหตุ :วันที่ตามคู่มือเป็นเพียงตัวอย่างเท่านั้น สำหรับระยะเวลาโปรดยึดตามระยะเวลาที่ประกาศตามเงื่อนไขโครงการ

### เราเที่ยวด้วยกัน : เซ็คอิน – สแกน QR ไม่สำเร็จ (1/2)

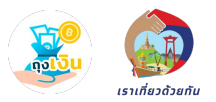

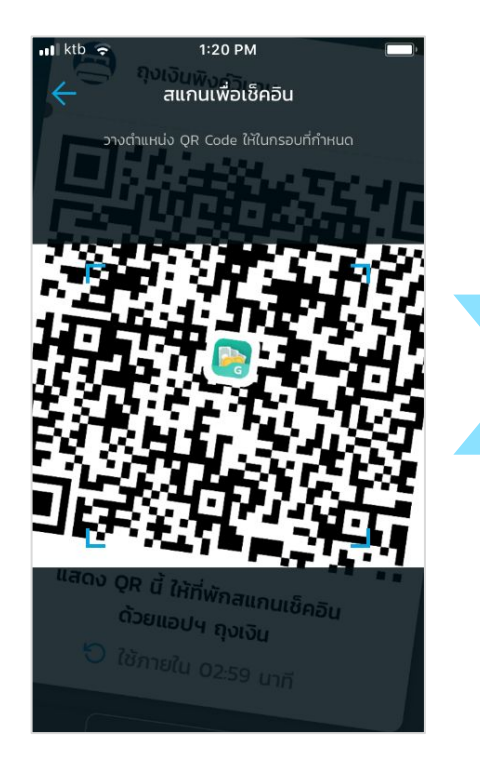

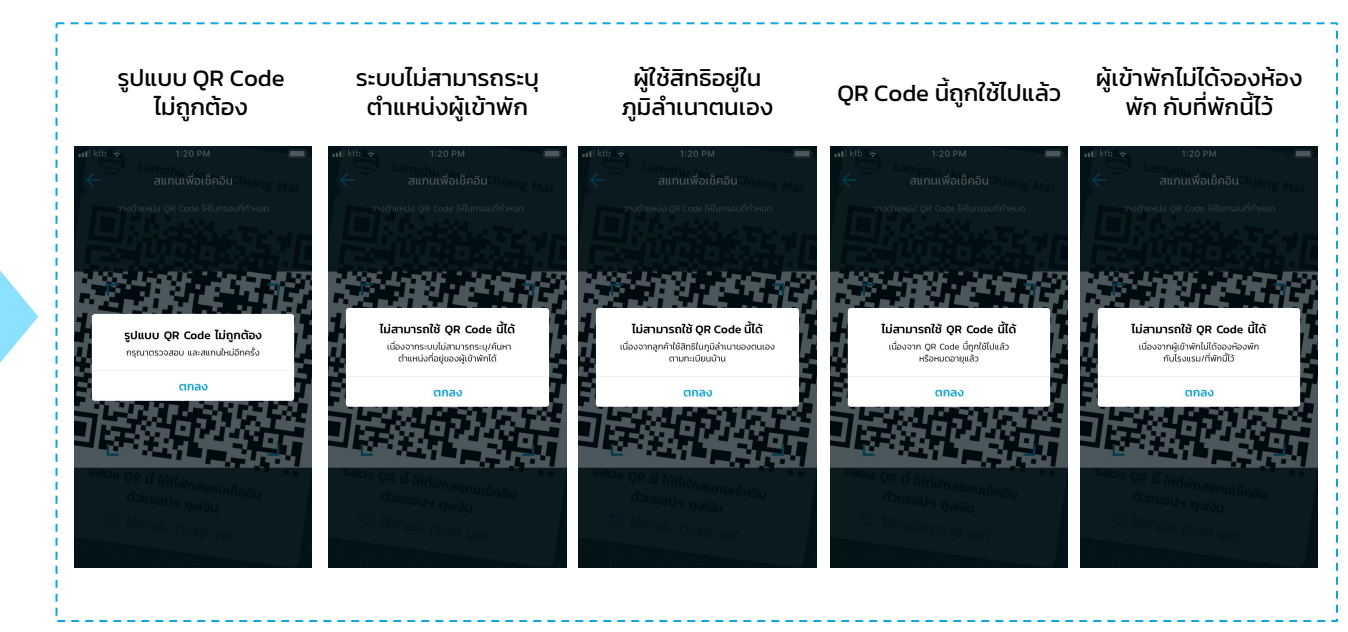

#### เราเที่ยวด้วยกัน : เซ็คอิน – สแกน QR ไม่สำเร็จ (2/2)

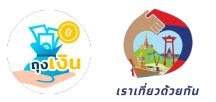

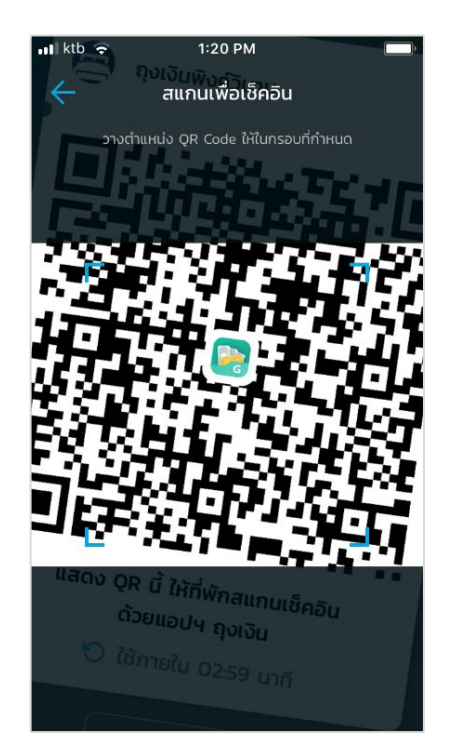

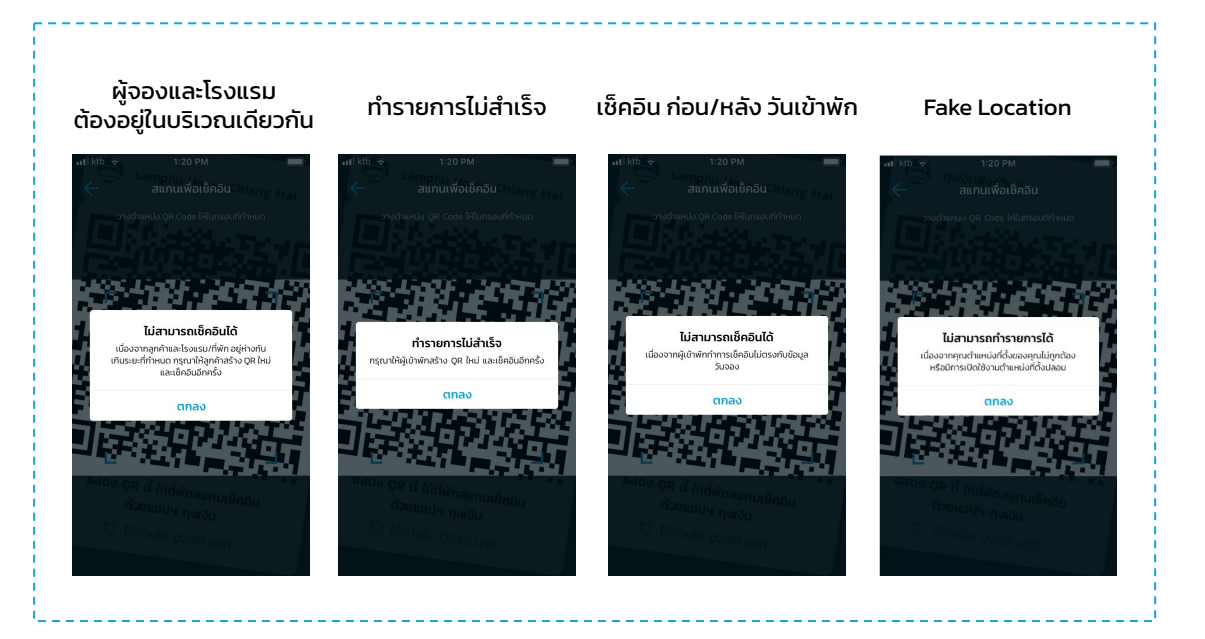

#### เราเที่ยวด้วยกัน : เซ็คอิน : ยืนยันใบหน้าไม่สำเร็จ

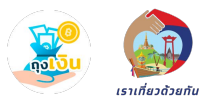

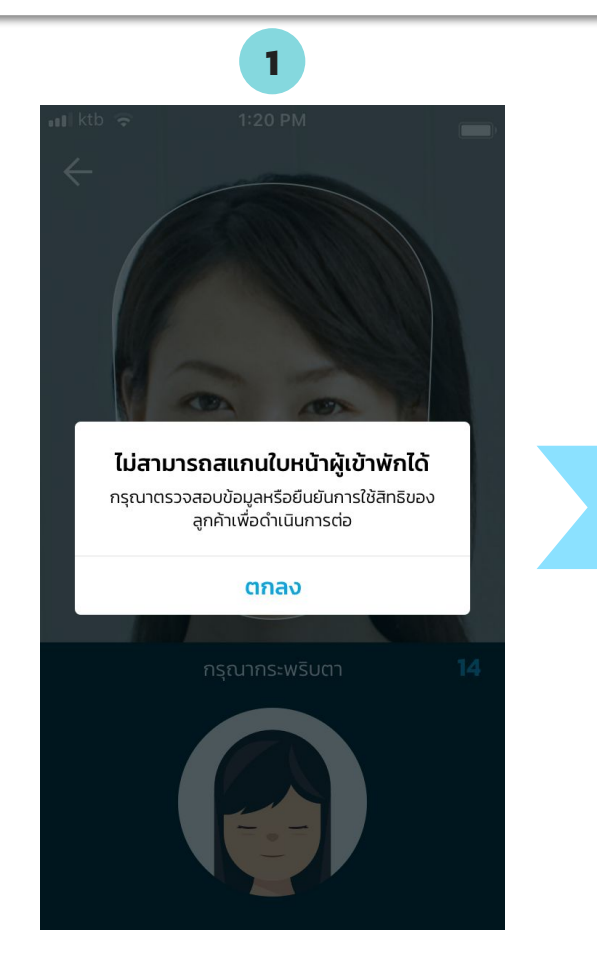

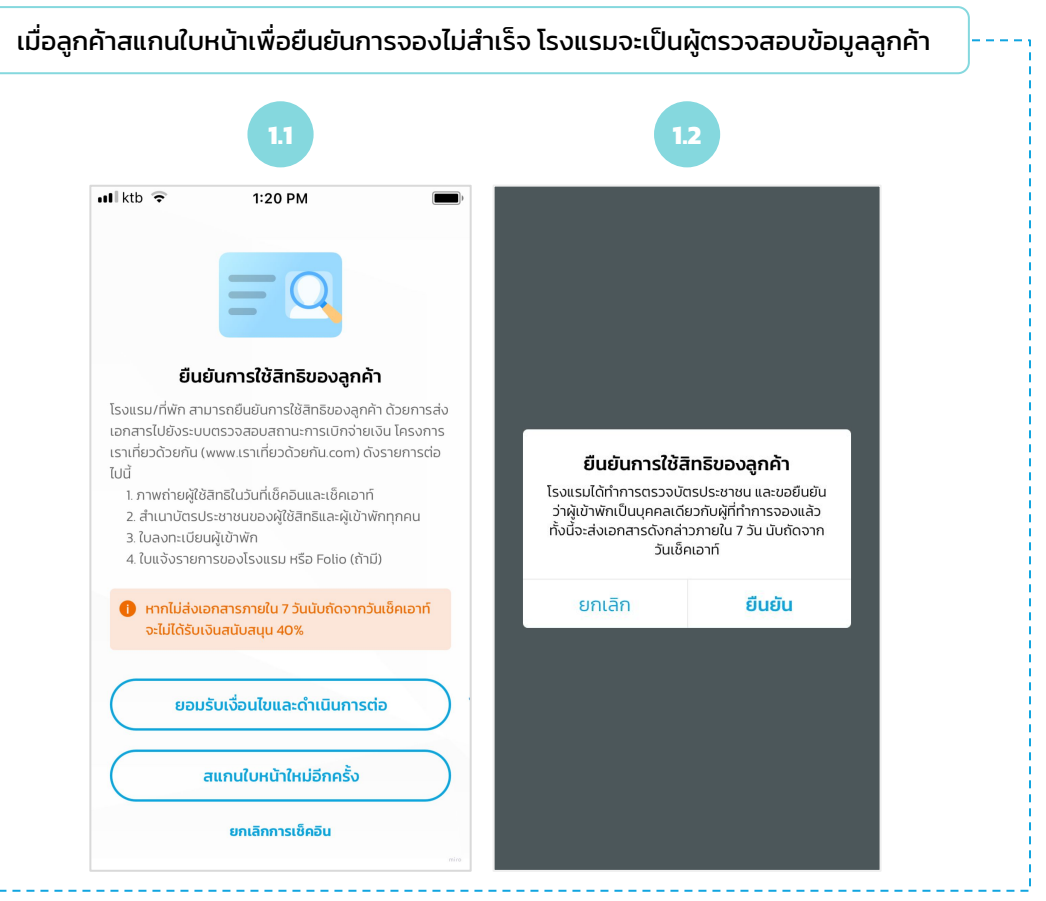

### เราเที่ยวด้วยกัน : เซ็คอิน : ไม่สามารถสแกนใบหน้าได้

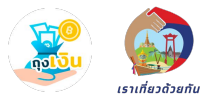

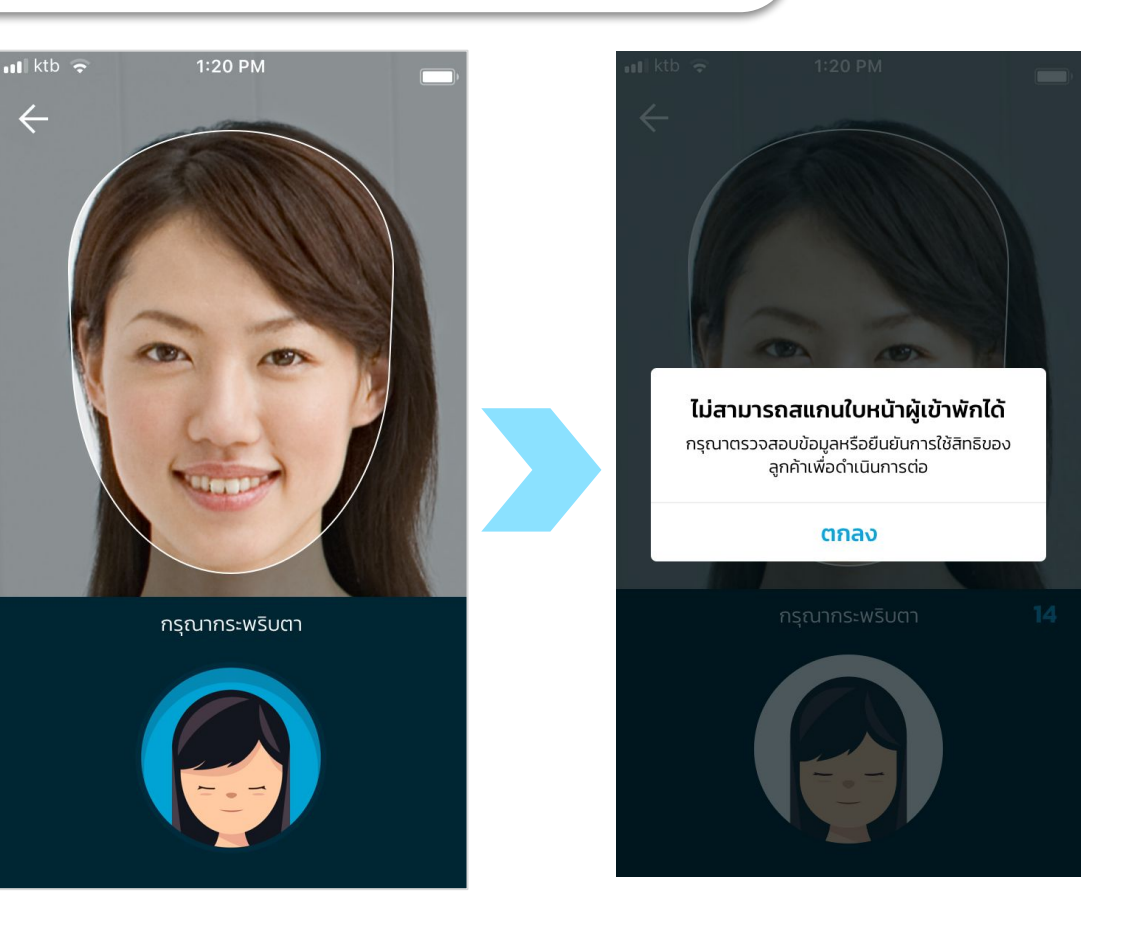

# เราเที่ยวด้วยกัน : เลื่อนวันเข้าพัก : Error ข้อมูลการเลื่อน

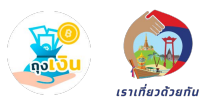

#### เมื่อโรงแรมกดเลื่อนวันเข้าพักหลังวันที่ลูกค้าได้ทำการ เช็คอิน/เช็คเอาท์

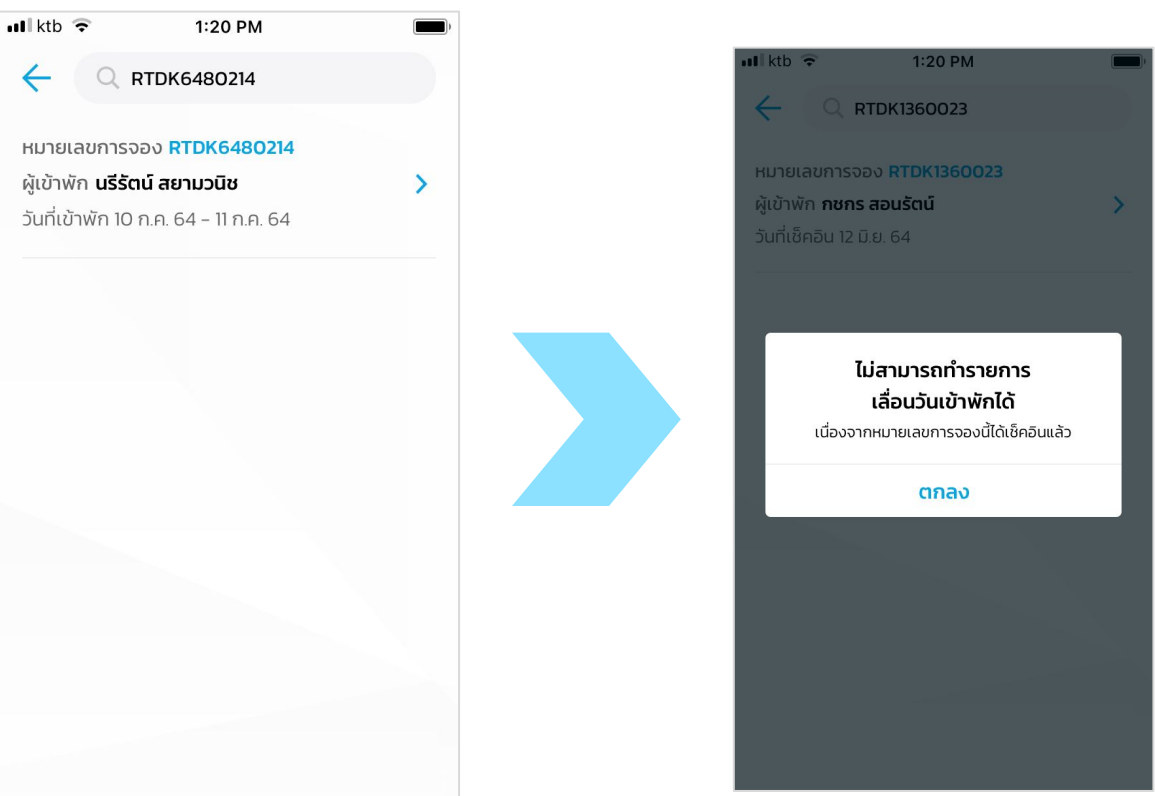

้หมายเหตุ :วันที่ตามคู่มือเป็นเพียงตัวอย่างเท่านั้น สำหรับระยะเวลาโปรดยึดตามระยะเวลาที่ประกาศตามเงื่อนไขโครงการ

## เราเที่ยวด้วยกัน : เลื่อนวันเข้าพัก : Error ข้อมูลการเลื่อน

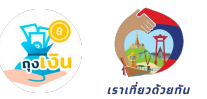

#### ้เมื่อโรงแรมกดยืนยันข้อมูลเลื่อนวันเข้าพักหลังวันที่ลูกค้าได้ทำการ เซ็คอิน/เซ็คเอาท์

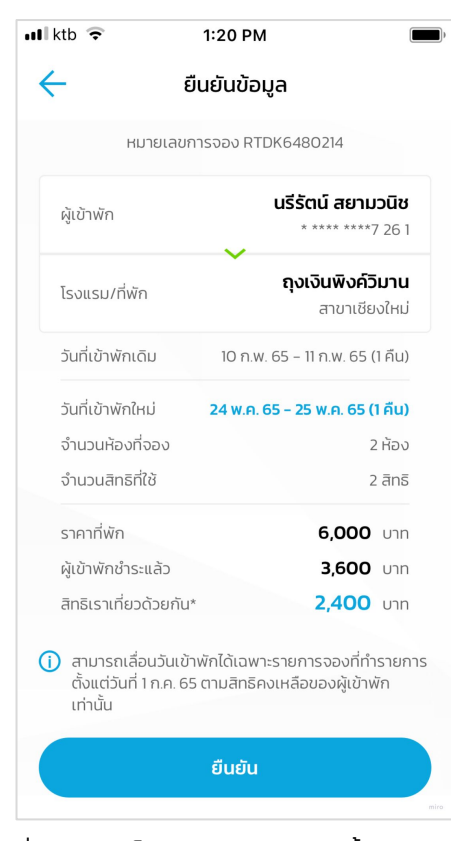

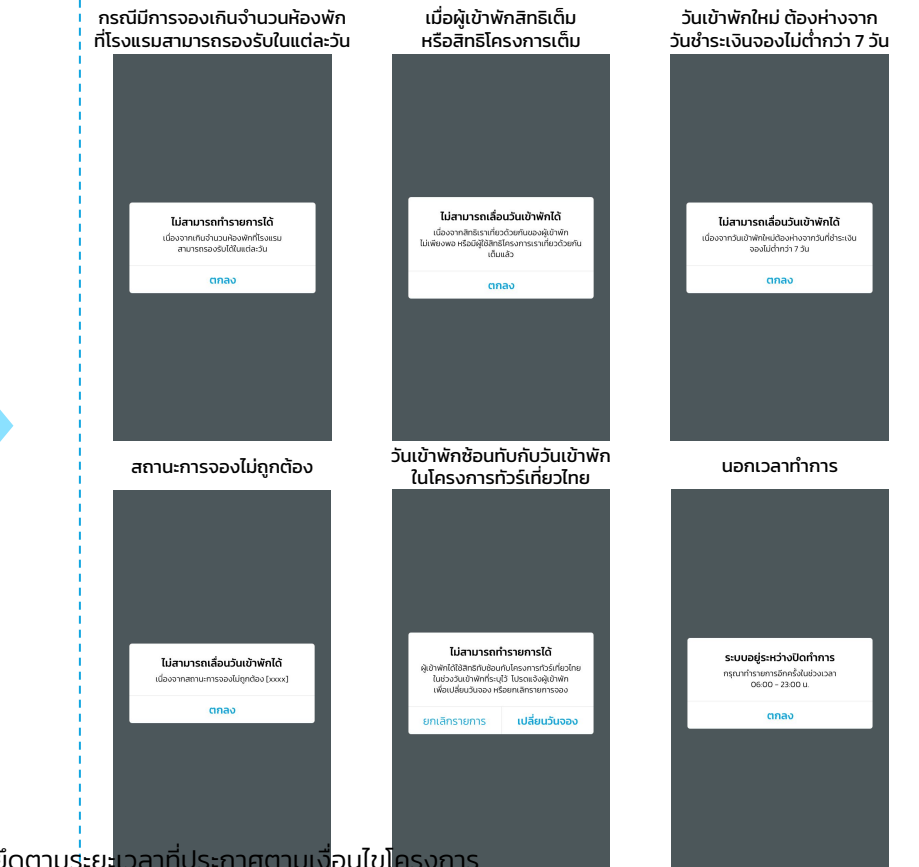

หมายเหตุ :วันที่ตามคู่มือเป็นเพียงตัวอย่างเท่านั้น สำหรับระยะเวลาโปรดยึดตามร<mark>่</mark>ะยะเวลาที่ประกาศตามเงื่อนไขโครงการ

## เราเที่ยวด้วยกัน : เลื่อนวันเข้าพัก

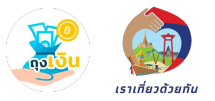

#### เมื่อโรงแรมกดเลื่อนวันเข้าพัก หลังจากวันที่ลูกค้าจอง (วันปัจจุบันเกินกว่าวันที่จองไว้) - booking รอการยืนยัน

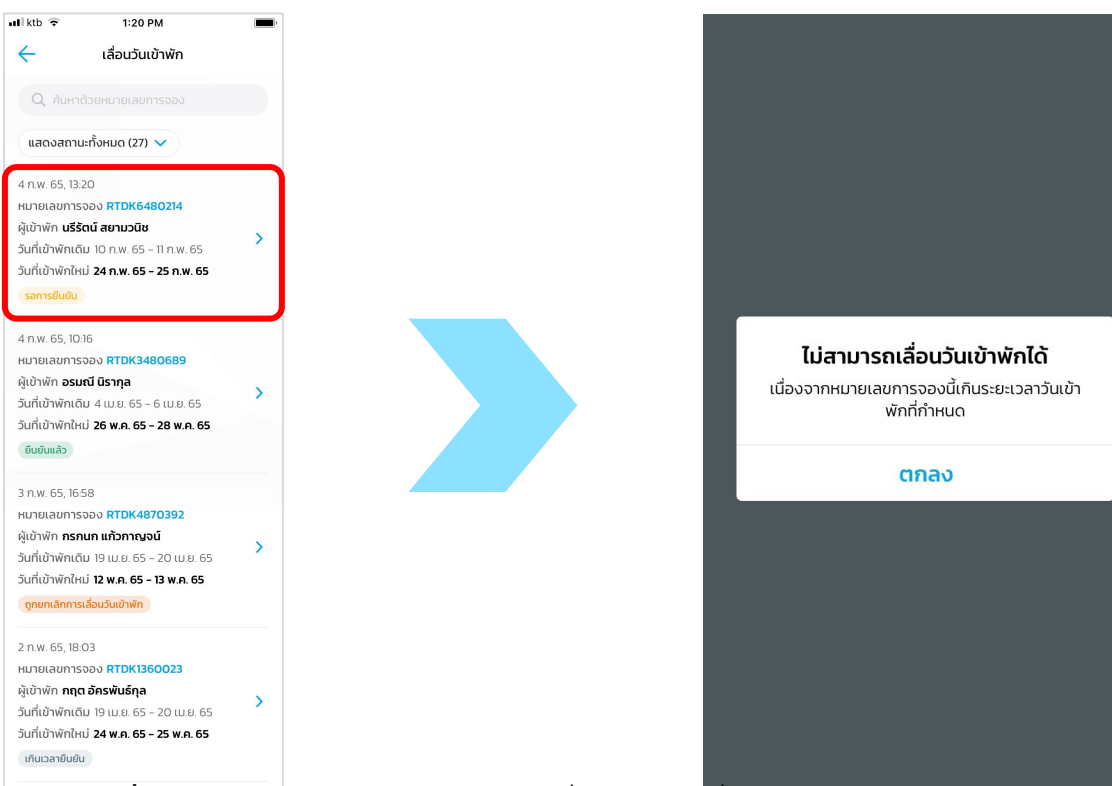

้หมายเหตุ :วันที่ตามคู่มือเป็นเพียงตัวอย่างเท่านั้น สำหรับระยะไวลาโปรดยึดตามระยะเวลาที่ประกาศตาม<mark>เงื่อนไขโครงการ</mark>

## เราเที่ยวด้วยกัน : เลื่อนวันเข้าพัก

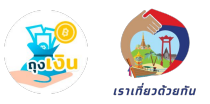

#### เมื่อโรงแรมกดเลื่อนวันเข้าพัก หลังจากวันที่ลูกค้าจอง (วันปัจจุบันเกินกว่าวันที่จองไว้) - booking ที่ได้รับการยืนยันแล้ว

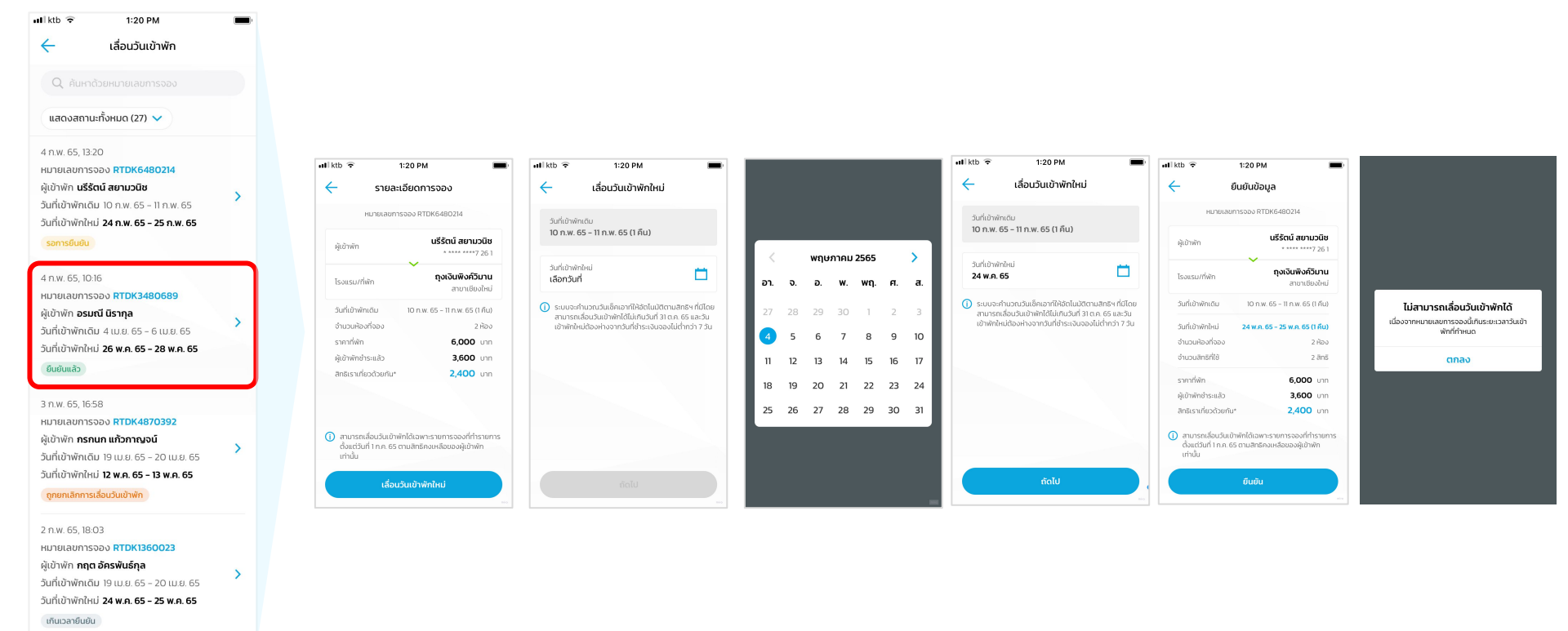

หมายเหตุ :วันที่ตามคู่มือเป็นเพียงตัวอย่างเท่านั้น สำหรับระยะเวลาโปรดยึดตามระยะเวลาที่ประกาศตามเงื่อนไขโครงการ

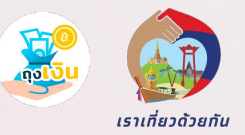

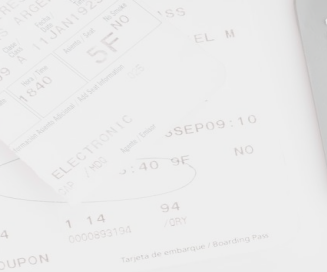

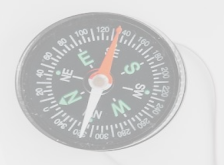

#### **สอบถามข้อมูลการใช้งานถุงเงิน** โทร 02–111–1111

**สอบถามข้อมูลโครงการฯ** โทร 02-111-1122

สอบถามสถานะการเบิกจ่าย /สถานะการเข้าร่วมโครงการ /หลักเกณฑ์การพิจารณาเข้าร่วมโครงการ ติดต่อ ททท.โทร 1672